## 博碩士論文上傳步驟說明

中國文化大學閱覽組

| 目次~            |       |
|----------------|-------|
| 0. 知曉相關資料位置並下載 | p. 3  |
| 1.上傳檔案準備       | p. 11 |
| 2. 創建上傳帳號      | p. 32 |
| 3. 填入基本資料      | p. 42 |
| 4. 上傳電子全文      | p. 49 |
| 5. 上傳電子全文授權書   | p. 53 |
| 6. 最終檢查        | p. 57 |
| 7. 常見錯誤        | p. 64 |
| 8. 容易混淆的規定     | p. 69 |

## 0. 知曉相關資料位置並下載

### 前往圖書館首頁

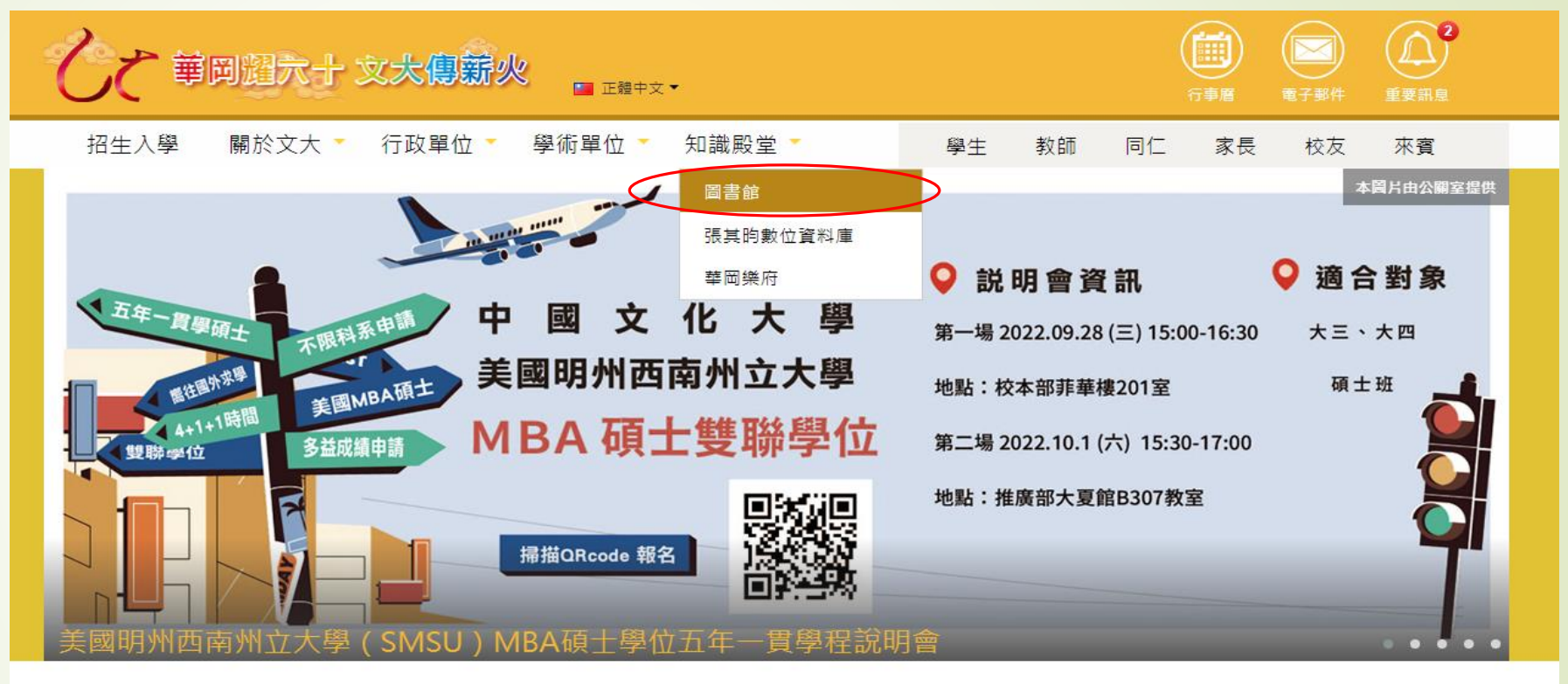

媒體報導 View All

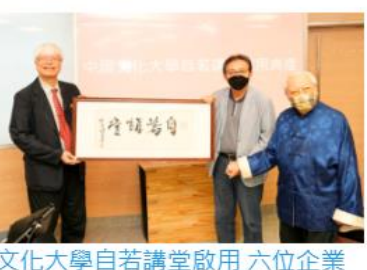

文化大學目若講堂啟用 六位企 家連袂嘉惠華岡學子

#### 60週年校慶專區

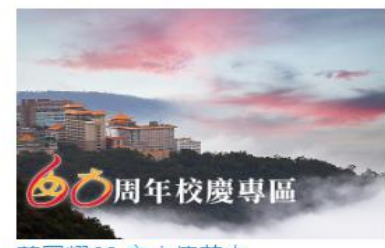

華岡耀60 文大傳薪火

#### 影音平台 View All

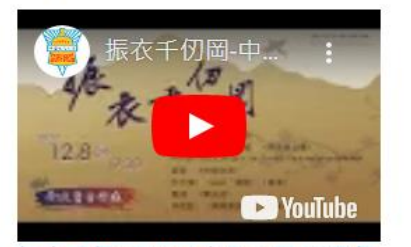

振衣千仞岡-中國文化大學60週年 校慶音樂會,12月8日,邀請大家

#### 高中生專區

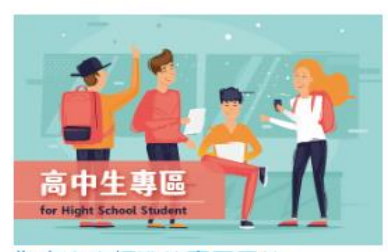

為高中生打造的專屬天地

### 圖書館首頁向下拉

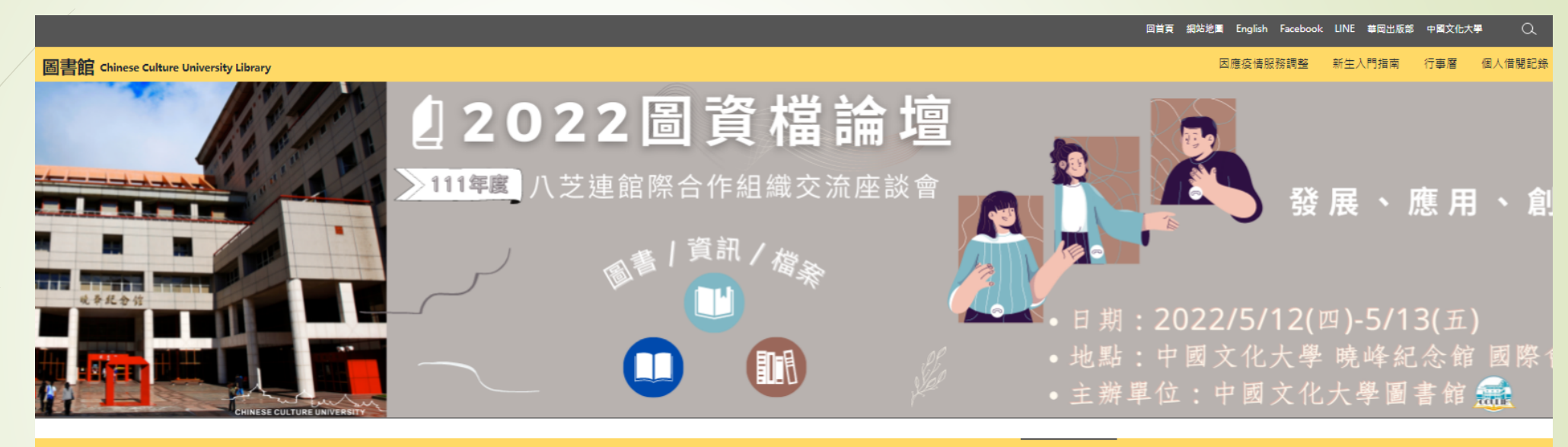

|          |                                |                         |                          | ◆ 今日開館時間 ◆         |
|----------|--------------------------------|-------------------------|--------------------------|--------------------|
| 館藏查詢     | ✓ EDS 電子資源整合直詢                 | 電子資料庫                   | Google Scholar           | 2022年09月14日(星期三)   |
| ■鍵字 ∨    |                                | 全部館藏 🗸 查                | 詢 建議 <mark>關鍵字</mark> 查詢 | 今日閩館時間:08:30~21:00 |
|          |                                |                         |                          | 詳細闔籠情形、特殊關館時間      |
| ◆ 請者服務 ◆ | ◆ 最新消息 ◆                       |                         |                          |                    |
| 本館簡介・    | • [維修] IEEE Xplo               | re 系統維護通知               |                          | 2022-09-14         |
| 各項服務 -   |                                |                         |                          |                    |
| 推廣活動 -   | ● [試用] ProQuest                | Arts & Humanities Datab | base 開放試用                | 2022-09-12         |
| 好讀書讀好書 - | • [活動] 2022 就是                 | 室閱 訣E-BOOK              |                          | 2022-09-07         |
| 證照用書 -   |                                |                         |                          |                    |
| 常見問題     | ● [專題演講] 迎接著                   | 專案管理新未來(線上)             |                          | 2022-09-06         |
| 華岡出版部    | <ul> <li>[公告] 圖書館新台</li> </ul> | 主入門指南                   |                          | 2022-09-06         |
|          | • [公告] 111學年上                  | -學期團書館國定假日及延長           | <b>昊開館時間公告</b>           | 2022-09-05         |
|          |                                |                         |                          |                    |

論文上傳入口~

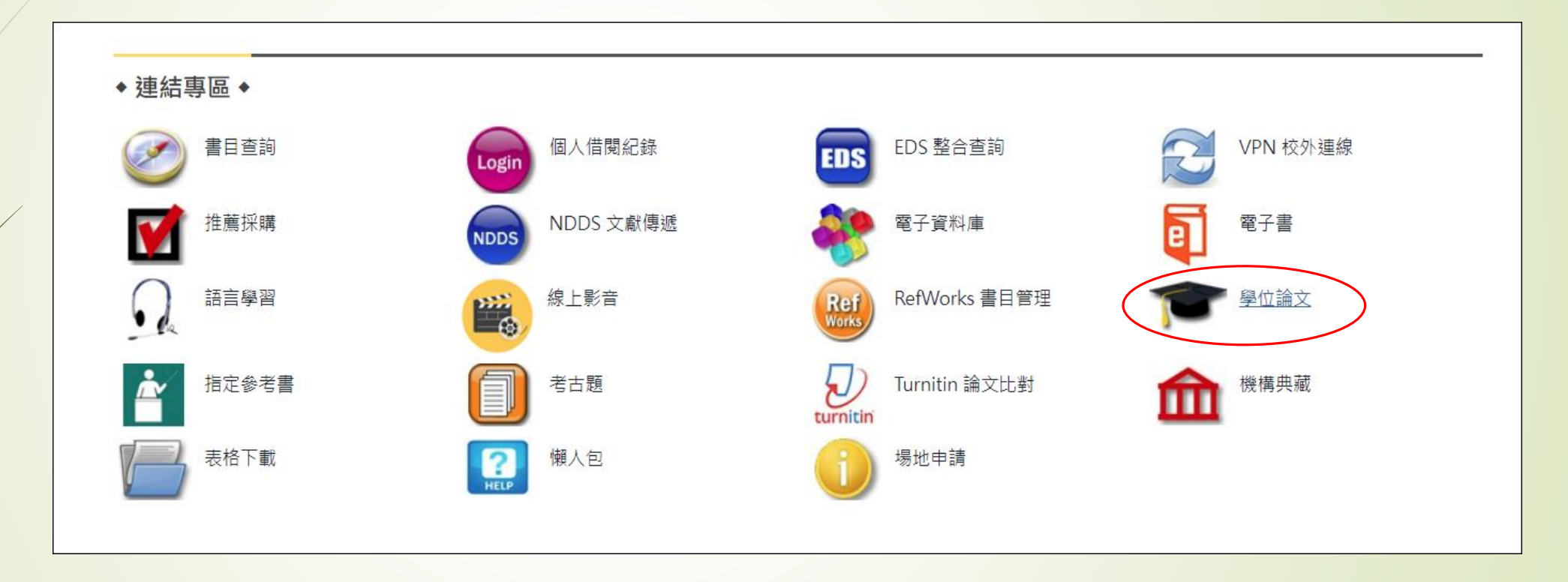

### 點擊中國文化大學博碩士論文系統

首頁

#### 學位論文上傳及查詢 Download and Upload Thesis/Dissertation

#### 學位論文上傳 Thesis/Dissertation System (Upload)

- 中國文化大學博碩士論文系統 -- 研究生上傳
- <u>Chinese Culture University Thesis/Dissertation System (Upload)</u>
- ※請至圖書館利用 Adobe 專業版進行「PDF轉檔」、「加入浮水印」及「設定保全」。

#### 本校學位論文查詢(Chinese Culture University)

- <u>中國文化大學博碩士論文系統查詢</u>
   <u>Chinese Culture University Thesis/Dissertation System</u> (Search & download)
- 下載論文前請先註冊為會員 create an account to get access full text

#### 國內學位論文查詢 (nationwide)

- 臺灣博碩士論文知識加值系統 (National Digital Library Thesis/Dissertation in Taiwan)
- •本資料庫的資料內容時間是以學校之學年度為主,起迄時間目前為45學年度至今。
- 下載論文前請先註冊為會員

create an account to get access full text

### 封面標準格式、系所正式名稱、上傳步驟說明

#### 學位論文上傳同意書

#### 同意書

為了保障您的權益,在進入中國文化大學博碩士論文系統前,請先詳細閱讀本同意書之所有內 容,當您在點還「**同意**」後,即視為您已閱讀本同意書,並同意遵守以下所有同意書之規範。

一、論文電子檔案上傳,請務必先確認論文符合中國文化大學教務處之規定,包括<u>論文封面格式、中 英文系所名稱、中英文字型與字級大小、邊距、問距等。</u>

二、論文封面格式與中英文院系名稱,不屬於圖書館審查之範圍,論文上傳之後,如有發生格式或名 稱錯誤,由研究生本人自行負責。

#### Agreement

To protect your rights, please read carefully the following terms before you go to the website of the Electronic Theses and Dissertations System of Chinese Culture University. When you click "AGREE", you are deemed that you have read all the terms and complied with the regulations.

- I am sure the Thesis/Dissertation meet the regulations requested by the Academic Affairs Department of Chinese Culture University, including the cover format, the Chinese/English title of the Department, the School (Institute), the College, the font type and size, the margins, the spacing, etc.
- I am aware that the Library of Chinese Culture University will NOT review my Chinese/English title of the Department, the School (Institute), the College, the font type and size, the margins, the spacing, etc. I should take responsibility myself when any problem occurs.
- 博士學位論文封面格式一教務應提供(Cover Page Sample for doctor's dissertation which supplied by the Academic Affairs)
- 碩士學位論文封面格式一教務處提供(Cover Page Sample for master's thesis which supplied by the Academic Affairs
- 教務處「博士班院系中英文名稱對照表」
- 教務處「碩士班院系中英文名稱對照表」
- 論文上傳步聽說明

#### 上傳前請先下載上列檔案並詳細閱讀

我同意lagree

服務電話: (02)28610511 轉 14206 · 14203

前往下載區

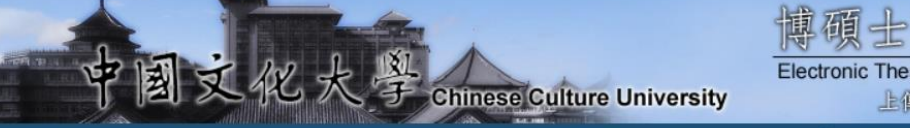

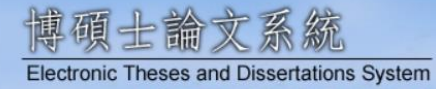

上傳 下載 查詢 分析 加值服務

#### 臺灣博碩士論文知識加值系統(NDLTD in Taiwan) 圖書館首頁 中國文化大學機構典藏系統 論文上傳步驟說明 User's Manual

| 申請建檔帳號              | 最新消息 News                                                                                                    |
|---------------------|----------------------------------------------------------------------------------------------------|
| Register            | ● ● ● ● ● ● ● ● ● ● ● ● ● ● ● ● ● ● ●                                                                                                    |
| ■論文建檔與管理            | 主文(上志亨·宋 (2027-05-26)                                                                                                    |
| Submission          | 請注意!! 論文封面格式與中英文院系名稱‧不屬於圖書館審查之範圍‧論文上傳之後如有發生格式或名稱錯誤‧由研究生本人自行負責。                                                                            |
| □ 論文查詢              |                                                                                                    |
| Search              | 1. 113學年第2學期研究生網路離校截止日為 114年7月31日<br>圖書館受理研究生論文電子檔審核時間不受學期的限制。                                                                            |
| 最新消息                | 2. 開始建堂前,必須先由清建城館號,由清方式加下。                                                                                                    |
| News                | 校本部研究生:                                                                                                    |
| 建檔流程                | (1) 所有研究生(除9字頭外),請連至 <u>臺灣博碩士論文知識加值系統</u> 完成會員之註冊,於系統通知 Ulive E-mail 正式啟用,再登入學位論文系統申請建檔帳號。<br>(請注意:已在臺灣博碩士論文知識加值系統申請供一般使用之帳號不適用於上傳學位論文。)  |
| Upload Workflow     | (2)論文上傳帳密問題請洽分機 14217 (圖書館)。<br>(3) 川山の信範登 λ 加有問題連治分機 16302(備限 川山の登 λ 問題)。                                                                |
| 建檔說明                | (3) 50 We 后相立大如为问题所用力被 10505(崖秋 50 We 立大问题)。<br>推廣教育部碩專班研究生:                                                                              |
| User Guides         | 已申請口試者,建檔帳密已寄至您的E-mail信箱,若沒收到信,請聯絡黃專員(02)27005858#8252,電子信箱jj <u>huang@sce.pccu.edu.tw</u> 。                                              |
| ○下載區                | 3. 有關建檔帳號之申請及上傳流程,請參閱「 <u>論文上傳步驟說明</u> 」。                                                                                                 |
| Download<br><☐ 相關連結 | 4. 電子檔內容包含論文封面、口試委員審定書(簽名扉頁)、謝誌、摘要、目錄、論文本文、圖表、參考文獻、附錄等,請先合併為單一個PDF檔,並設定浮水印以及保全後再上傳。詳細說明<br>請參考學位論文建檔網頁中 <b>建檔說明</b> 之 <mark>論文轉檔</mark> 。 |
| Related Links       | 5. 依據教育部97年7月23日台高通字第0970140061號函:為促進學術傳播,博、碩士論文應以公開為原則,若作者欲延後公開則需訂定合理期限,其期限至多為5年,且應避免永不公開之<br>情況。                                        |

### 下載浮水印與紙本論文授權書

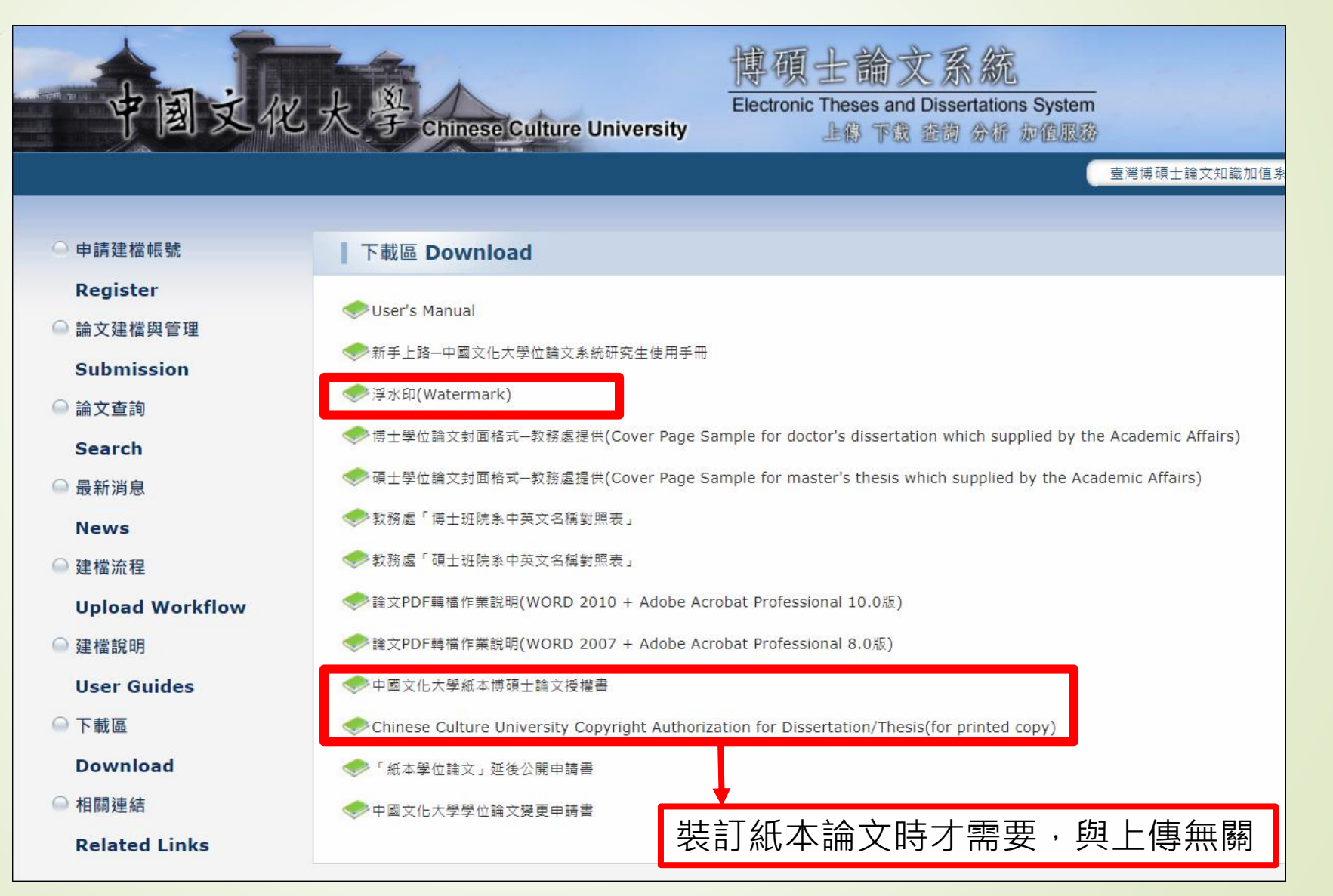

# 1. 上傳檔案準備

| 制殺 | 作論文封面                                         |
|----|-----------------------------------------------|
|    | 1. 論文封面請與本文分開製作                               |
|    | 2. 請善用Word的複製格式工具                             |
|    | (空格格式也要對照複製)                                  |
|    | 3. 使用複製格式工具前請先清除原本格式                          |
|    | (在常用工具列右上角以無間距清除)                             |
|    | 4. 調整邊距                                       |
|    | (可從版面配置用邊界設定上下3公分)                            |
|    | 5. 檢查字體與大小                                    |
|    | 中文部分:標楷體、18號字                                 |
|    | 英文部分:Time New Roman、14號字                      |
| /  | 6. 封面英文部分除介係詞、連接詞、冠詞外,首字皆要大寫                  |
|    | 7. 確認論文封面資訊有無錯誤                               |
|    | EX:系所名稱、中英文未對照、文字順序                           |
|    | 8. 一切無誤轉存為PDF檔                                |
|    | ※不要使用Mac電腦或筆電製作封面,要求字體無法正常在上面<br>顯示,製作的檔案會有錯誤 |

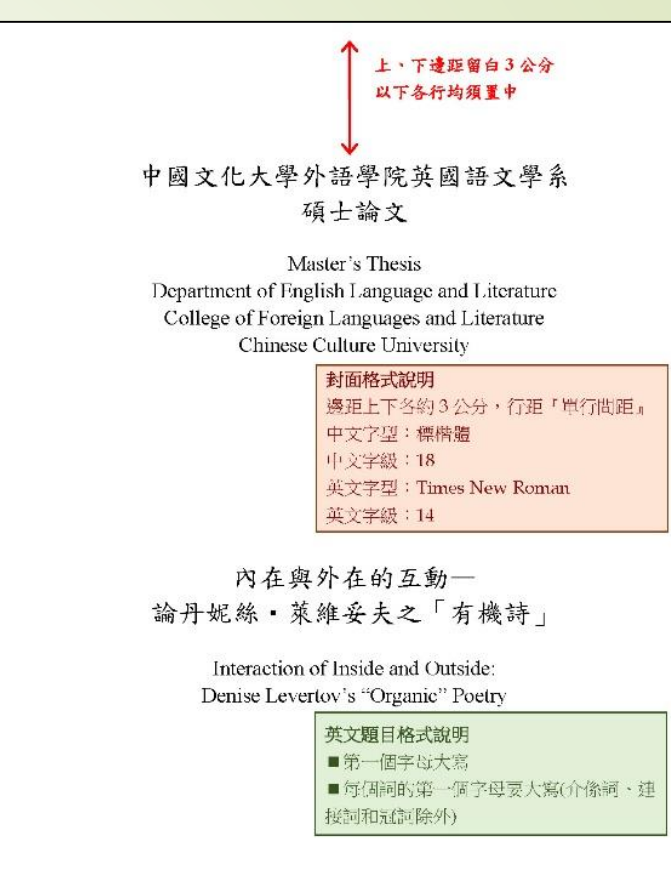

指導教授:丁〇〇教授 Advisor: Professor Saam-HsecegTing

研究生:鄭〇〇 Graduate Student: Se-Laag Cheng 中華民國 99 年 1 月 January 2010

3公分

### 合併PDF~開啟本文檔

| ▲ 武<br>檔案( | 石碩士論文1.23提<br>F) 編輯(E) 檢視 | 出カバー等なし-20250206.pdf - Ad<br>(V) 電子簽署 視窗(W) 說明(H) | obe Acrobat Pro (64-bit) |             |               |    |     |       |   |                     | - 0                    | ×   |
|------------|---------------------------|---------------------------------------------------|--------------------------|-------------|---------------|----|-----|-------|---|---------------------|------------------------|-----|
| 首          | 頁 工具                      | 武石碩士論文1.23 ×                                      |                          |             |               |    |     |       |   |                     |                        | ?   |
| B          | ☆ 🖶                       | <b>Q</b> (†)                                      | ↓ 1 / 120                | ► ⊕ ⊖       | 121% -        |    | ₽ 🖉 | á 🕄 🖻 | Q |                     | 2                      | 6   |
| ß          |                           |                                                   |                          |             |               |    |     |       | ^ | 搜尋工具                |                        |     |
|            |                           |                                                   |                          |             |               |    |     |       |   | <mark> </mark> 建立 P | DF                     |     |
| O          |                           |                                                   |                          |             |               |    |     |       |   | 👫 合併檔               | 案                      |     |
|            |                           |                                                   | 中國                       | 文化大學        | 国文學院史         | 皇系 |     |       |   | ┣<br>□<br>編輯 P      | DF                     |     |
|            |                           |                                                   |                          | 碩士          | -論文           |    |     |       |   | 💪 填寫和               | 簽署                     |     |
|            |                           |                                                   |                          | Master      | 's Thesis     |    |     |       |   | 🔁 轉存 P              | DF                     |     |
|            |                           |                                                   |                          | Departme    | nt of History |    |     |       |   | 🚺 組織頁               | 面                      |     |
|            | •                         |                                                   |                          | College of  | Liberal Arts  |    |     |       |   | 🕨 🔓 傳送供             | 注釋                     |     |
|            |                           |                                                   | (                        | chinese Cul | ture Universi | ty |     |       |   | ♬ 注釋                |                        |     |
|            |                           |                                                   |                          |             |               |    |     |       |   | 📑 掃描與               | OCR                    |     |
|            |                           |                                                   |                          |             |               |    |     |       |   | 🛈 保護                |                        |     |
|            |                           |                                                   |                          |             |               |    |     |       |   | ん 更多エ               | 具                      |     |
|            |                           |                                                   |                          |             |               |    |     |       |   |                     |                        |     |
|            |                           |                                                   |                          |             |               |    |     |       |   | ±44.4<**            |                        |     |
|            |                           | _                                                 |                          |             |               |    |     |       |   |                     | 和电士金春日<br>各與合約<br>年書試田 | PDF |
|            | 210 x 297 1               |                                                   |                          | 關於白         | 團之研究          |    |     |       | ~ | 1                   |                        |     |

### 合併PDF~點開頁面總覽

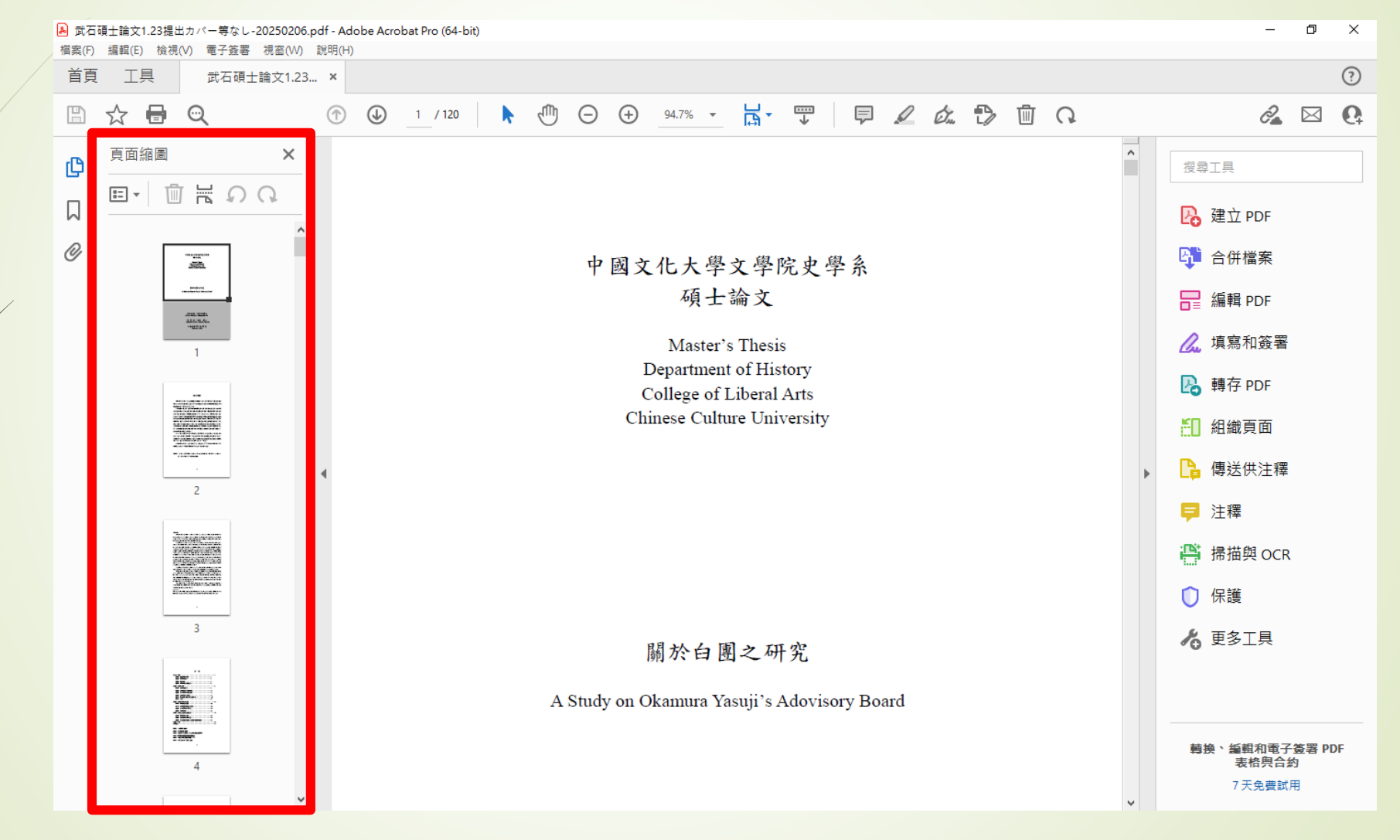

### 合併PDF~開啟要合併的檔案

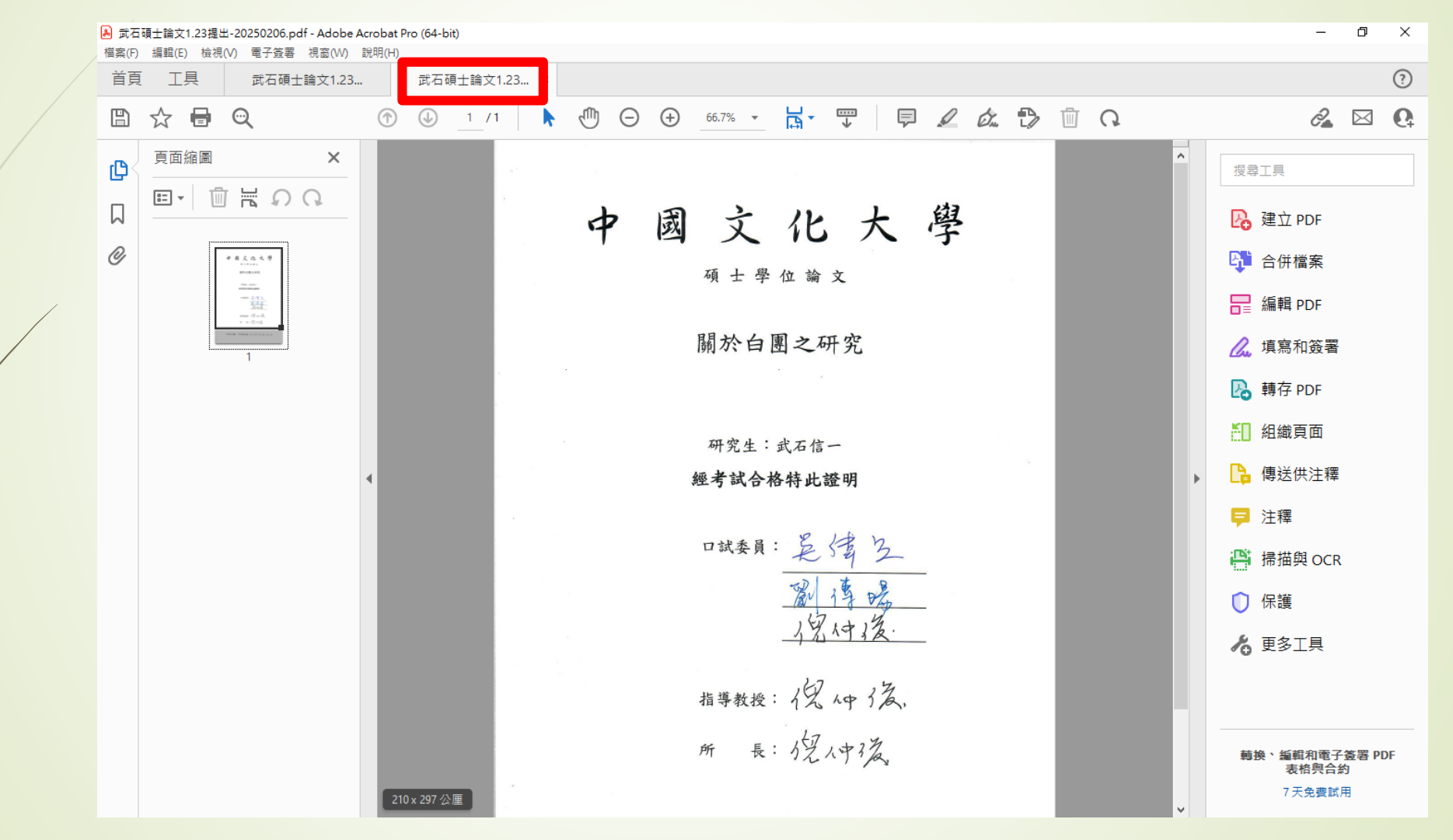

### 合併PDF~按右鍵複製

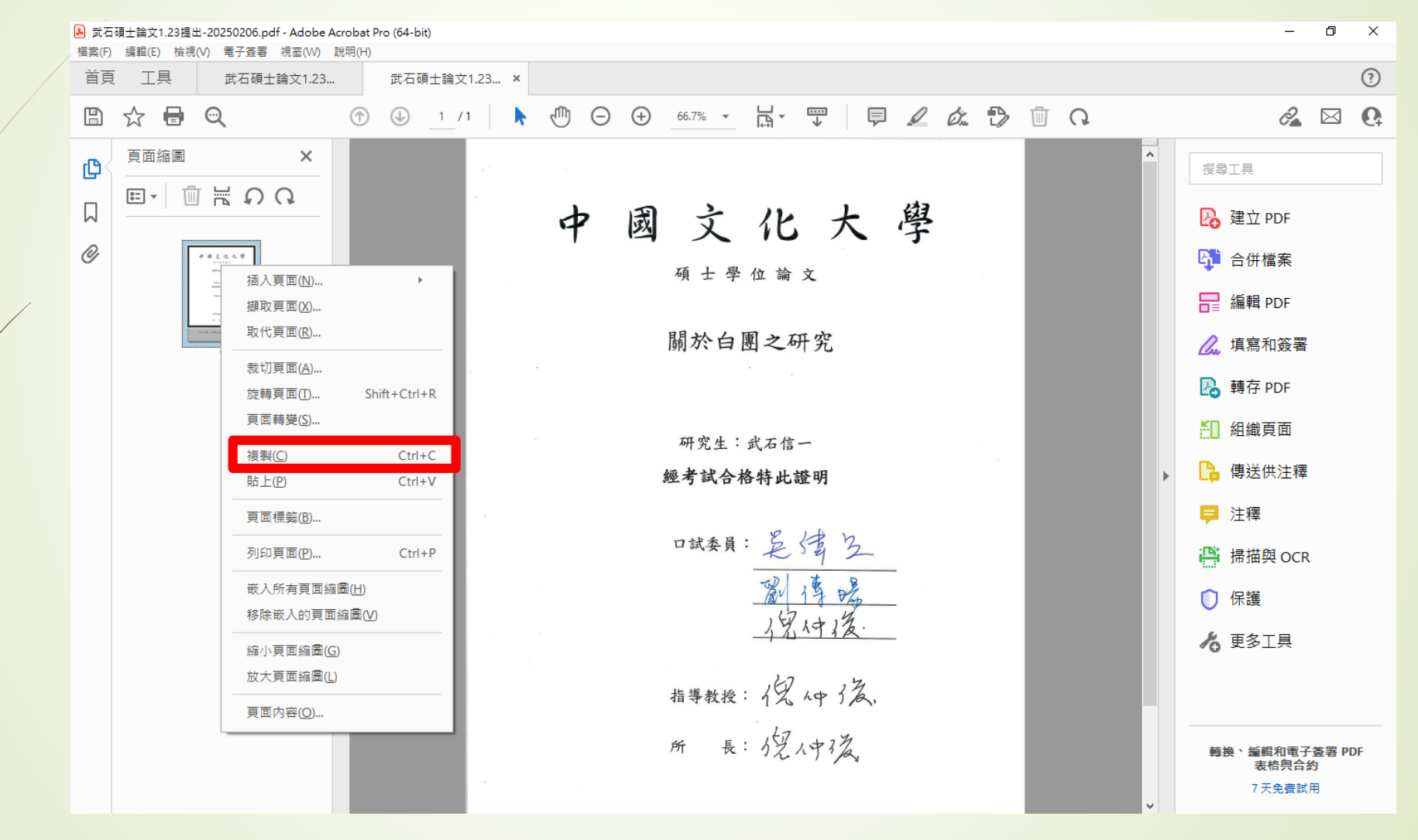

### 合併PDF~於欲插入頁面的位置按貼上

| ▲ 武石碩士論文1.23提出カバー等なし-20250206.pdf - Adobe Acrobat Pro (64-bit)           個案(F) 編輯(E) 檢視(V) 電子簽署 視案(W) 説明(H)         - |                                                                                                    |                                                                                                    |                                   |  |  |  |  |  |
|----------------------------------------------------------------------------------------------------|----------------------------------------------------------------------------------------------------|----------------------------------------------------------------------------------------------------|-----------------------------------|--|--|--|--|--|
| 首頁                                                                                                    | 夏 工具 武石碩士                                                                                                    | 土論文1.23 × 武石碩士論文1.23                                                                                                    | ?                                 |  |  |  |  |  |
| B                                                                                                    | ☆ 🖶 🔍                                                                                                    | The set of the set of t | a 🖂 🖸                             |  |  |  |  |  |
|                                                                                                    | 文 管 Q<br>更面縮圖<br>E · D · D · O · O · O · O · O · O · O · O                                                                                                    | <ul> <li>(↑) (2 / 120)</li> <li>(1) (2) (1) (2) (1) (2) (2) (2) (2) (2) (2) (2) (2) (2) (2</li></ul>                                                                                                    |                                   |  |  |  |  |  |
|                                                                                                    | The second second secon | 在台灣的權力。從那時起, 白團的任務從指導大陸戰鬥轉為支援堅守台灣和反擊大<br>陸。當時的國民黨政府並不被台灣當地人民所接受, 他們認為蔣介石是「獨裁者」,<br>但日本對蔣介石卻是十分感激。<br>另一方面, 戰後的日本重新開始作為非戰鬥國家, 在這個過程中, 應蔣介石的<br>要求, 有些人離開日本到台灣, 主要是在軍事方面幫助台灣成為現代國家。戰後,                                                                                                    | 鹌换、編輯和電子簽署 PDF<br>表格與合約<br>7天免费試用 |  |  |  |  |  |

### 合併PDF~檢視合併結果

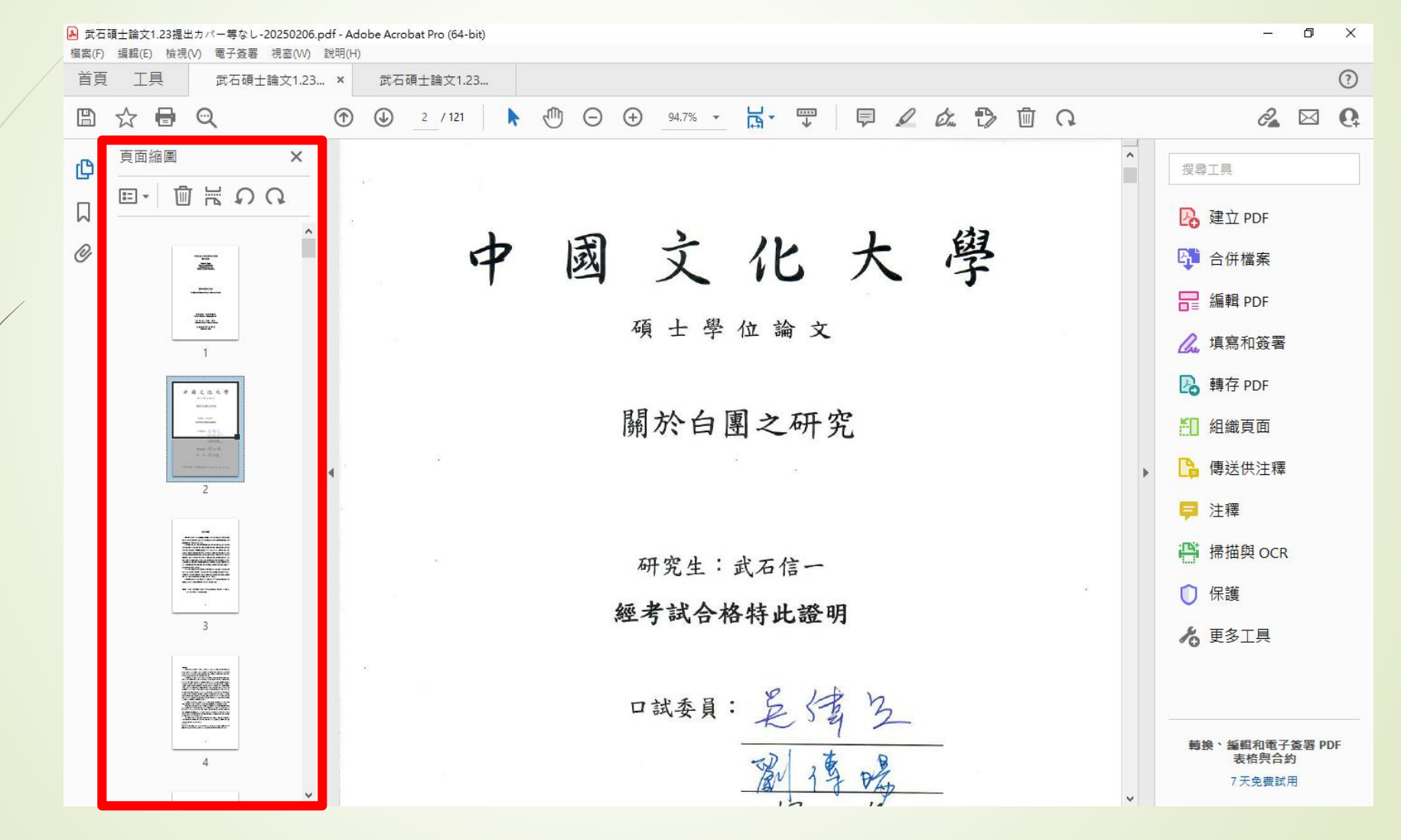

上浮水印~按到编輯按鈕

|   | ▲ 武石碩士論文1.23提出-20250206.pdf - Adobe Acrob<br>檔案(F) 編輯(E) 檢視(V) 電子簽署 視窗(W) 說明) | it Pro (64-bit)<br>                                                     | - ć              | 5 ×      |     |
|---|-------------------------------------------------------------------------------|-------------------------------------------------------------------------|------------------|----------|-----|
|   | 首頁 工具 武石碩士論文1.23 ×                                                            |                                                                         |                  | ?        |     |
|   | 🖺 🕁 🖶 🔍                                                                       |                                                                         | 2 🛛              | 3 Q      |     |
|   | 纑輯 PDF                                                                        | 🔁 編輯 👖 新増文字 🖾 新増影像 🥜 連結 🕶 🖹 裁切頁面 📲 頁首和頁尾 🛛 📓 水印 🖛 匣 更多 🕶                | $\left( \right)$ | 關閉       |     |
|   |                                                                               | ^ 格式                                                                    |                  | î 🖪      | ,   |
|   |                                                                               |                                                                         | ~                | B.       | ì   |
|   |                                                                               | 中國文化大學文學院史學系     ①       碩士論文     T T T T                               | $T_1$            | 튭        |     |
|   |                                                                               | Master's Thesis $\frac{1}{2}$                                           |                  | C.       | •   |
|   |                                                                               | Department of History<br>College of Liberal Arts $\equiv \equiv \equiv$ |                  | R        | •   |
| / |                                                                               |                                                                         | Ŧ                | Ĕ.       |     |
| · |                                                                               |                                                                         | · ·              |          |     |
|   | •                                                                             | ▶ 物件                                                                    |                  | <b>P</b> | I I |
|   |                                                                               |                                                                         |                  |          | 1   |
|   |                                                                               | 闘から関之研究 闘から関之研究                                                         | Ŧ                | 0        |     |
|   |                                                                               | A Study on Okamura Yasuii's Adovisory Board                             |                  | 10       |     |
|   |                                                                               | → → → → → → → → → → → → → → → → → → →                                   |                  |          |     |
|   |                                                                               |                                                                         |                  |          |     |
|   |                                                                               | ● 「「「」」「「」」」「」」」「「」」」」」「「」」」」」「「」」」」」「「」」」」                             |                  |          |     |
|   |                                                                               | 四、四、四、四、四、四、四、四、四、四、四、四、四、四、四、四、四、四、四、                                  |                  |          |     |
|   |                                                                               | ✓ 下—個動作                                                                 |                  | ~        |     |

上浮水印~於水印按下新增

| て1.23提出-20250206.pdf - Adobe Acrobat Pro (64-bit)<br>E) 絵道(A)         | – 0 ×                                |
|-----------------------------------------------------------------------|--------------------------------------|
| :具 武石碩士論文1.23 ×                                                       | ?                                    |
|                                                                       | a 🛛 🚱                                |
| 🄁 編輯 🏾 新増文字 🛋 新増影像 🥜 連結 🕶 🕃 裁切頁面 📲 頁首和頁尾 🔹 🚺 水印 🕶 更多 🕶                | 關閉                                   |
| ● 新增( <u>A</u> ) ▲ 新增( <u>A</u> ) ▲ ● ● ● ● ● ● ● ● ● ● ● ● ● ● ● ● ● | ^ Po                                 |
| 移除(图)                                                                 | <b>P</b>                             |
| 中國文化大學文學院史學系                                                          |                                      |
| 碩士論文 T T                                                              | $\underline{T}$ T' T,                |
| Master's Thesis Department of History College of Liberal Arts         |                                      |
| Chinese Culture University 1=                                         | <u> </u>                             |
|                                                                       | - AV                                 |
| ▶ 物件                                                                  |                                      |
|                                                                       | ī. ⊫·<br>                            |
|                                                                       |                                      |
| 關於白風之研究                                                               | 2/H V                                |
| A Study on Okamura Yasuji's Adovisory Board<br>掃描的文件                  | - 10                                 |
|                                                                       | 字                                    |
|                                                                       |                                      |
|                                                                       | √框方塊                                 |
|                                                                       |                                      |
|                                                                       | 12 3 3 2 2 2 2 2 2 2 2 2 2 2 2 2 2 2 |

### 上浮水印~檔案選之前下載圖片

| 新道水印                                        | ×                                                                              |
|---------------------------------------------|--------------------------------------------------------------------------------|
| 儲存的設定(S): [自訂-未儲存] > 删除(D) 儲存設定(V)          | 頁面範圍選項(G)                                                                      |
| 來源                                          | 預覽                                                                             |
| ○文字(X)                                      | 預覽頁面(E) 1 ← /123                                                               |
| 字型(N): AdobeArabic-Bold V 大小(S): V          | 中 圖文化大學文學院史學系                                                                  |
| T <b>=</b> <del>=</del> <del>=</del>        | - 碘士 输文<br>Master's Thesis                                                     |
| ● 檔案(F) logo-lib.jpg 瀏覽(W)                  | Department of History<br>College of Liberal Arts<br>Chinese Culture University |
| 頁碼(U): 1 ♀ 絕對比例(B): ▼                       | sity /                                                                         |
| 外觀                                          | 51 10 21 51 L 1019                                                             |
| 旋轉: ○ -45 度(-) ● 無(E) ○ 45 度(4) ○ 自訂(M) ○ ◆ | ((* (*********************************                                         |
| 不透明度(Y): ┃100% →                            | onne 圖書館 se                                                                    |
| ☑ 相對目標頁面的比例(K) 50% ▼                        | Se Culture Unit                                                                |
| 位置: 〇看起來在頁面之下(H)  ●看起來在頁面之上(P)              |                                                                                |
| <u>外觀選項(P)</u>                              | 指導教授: 倪仲俊博士<br>Advisor Professor: Chung-chun Ni                                |
| 位置                                          | 研究生:武石 信一<br>Graduate Studient: Shimichi Takeishi                              |
| 垂直距離(T): 0 ◆ 公厘 ~ 從(R) 中心 ~                 | 中 華民 譜 113 年 12 月<br>December 2024                                             |
| 水平距離(Z): 0 🔷 公厘 🗸 從(R) 中心 🗸                 |                                                                                |
| 說明(H)                                       | 確定(O) 套用至多個檔案(A) 取消(C)                                                         |

### 上浮水印~絕對比例與頁面之下設定

| 新増水印                                        |                                                                                                   |
|---------------------------------------------|---------------------------------------------------------------------------------------------------|
| 儲存的設定(S): [自訂-未儲存] > 删除(D) 儲存設定(V)          | 直面範圍選項(G)                                                                                         |
| 來源                                          | 預覽                                                                                                |
| ○文字(X)                                      | 預覽頁面(E) 1                                                                                         |
| 字型(N): AdobeArabic-Bold 〈大小(S): 〈           | 中 國文化大學文學院史學系<br>硕士論文                                                                             |
| ● 檔案(F)                                     | Master's Thosis<br>Department of History<br>College of Liberal Arts<br>Chinese Culture University |
| 頁碼(U): 1                                    |                                                                                                   |
| 外観                                          | H to b a to b                                                                                     |
| 旋轉: ○ -45 度(-) ● 無(E) ○ 45 度(4) ○ 自訂(M) ○ ● | A Study on Okamun Yasuji v Adovisory Board                                                        |
| 不透明度(Y): [100% ]<br>                        | Colling United                                                                                    |
|                                             |                                                                                                   |
| 位置: ● 看起來在頁面之下(H) ○ 看起來在頁面之上(P)             | 指導教授:倪仲俊博士                                                                                        |
| <u>2个就进步讯FJ</u>                             | Achisor Professor : Chang-chan Ni<br>研究生:或石 信一                                                    |
|                                             | Graduats Studient: Shinichi Takeishi<br>中 辇民團 113 年 12 月                                          |
| 垂直距離(T): 0 ↓ 公厘 ∨ 從(R) 中心 ∨                 | Decamber 2024                                                                                     |
| 水平距離(Z): 0 🔶 公厘 🗸 從(R) 中心 🗸                 |                                                                                                   |
| 說明(H)                                       | 確定(O)                                                                                             |

### 上浮水印~確認浮水印後按下關閉

| 首頁 工具 武石碩士論式 | ζ1.23 ×                                                             |                    |                    |
|--------------|---------------------------------------------------------------------|--------------------|--------------------|
| 🖺 ☆ 🖶 🔍      | (↑) (↓) 1 / 123 (↑) (→) 75% · ↓ → · · · ↓ · · · · ↓ · · · · · · · · | ₸ 🖗 🖉 🎪 👜 🔉        | 2                  |
| 緍輯 PDF       | 🄁 編輯 T 新增文字 🖬 新增影像 🧬 連結 🕶 🔩 裁切頁面 🖺                                  | 頁首和頁尾▼ 🔮 水印▼ 📰 更多▼ |                    |
|              |                                                                     | ^ 格式               | ^                  |
|              |                                                                     |                    | *                  |
|              | 中國文化大學文學院史學系                                                        |                    | 0                  |
|              | 碩士論文                                                                |                    |                    |
|              | Master's Thesis<br>Department of History                            |                    |                    |
|              | College of Liberal Arts<br>Chinese Culture University               | t=                 | - ↓ <b>=</b> -     |
|              |                                                                     | , <u>T</u> ,       |                    |
|              |                                                                     | ▶ 物件               |                    |
|              |                                                                     |                    | ц. р.              |
|              | wersity / //                                                        | <u></u>            |                    |
|              | 關於自國之研究                                                             |                    | 使用 ▼               |
|              | A Study on Okamura Yasuji's Adovisory Board<br>圖書館/多                | 掃描的文               | f‡                 |
|              | Collecture University                                               |                    | 文字                 |
|              | h                                                                   |                    |                    |
|              |                                                                     |                    | <u>外性力</u> 塊<br>編輯 |
|              |                                                                     |                    |                    |

### 加密~在加密模式選擇以密碼保護

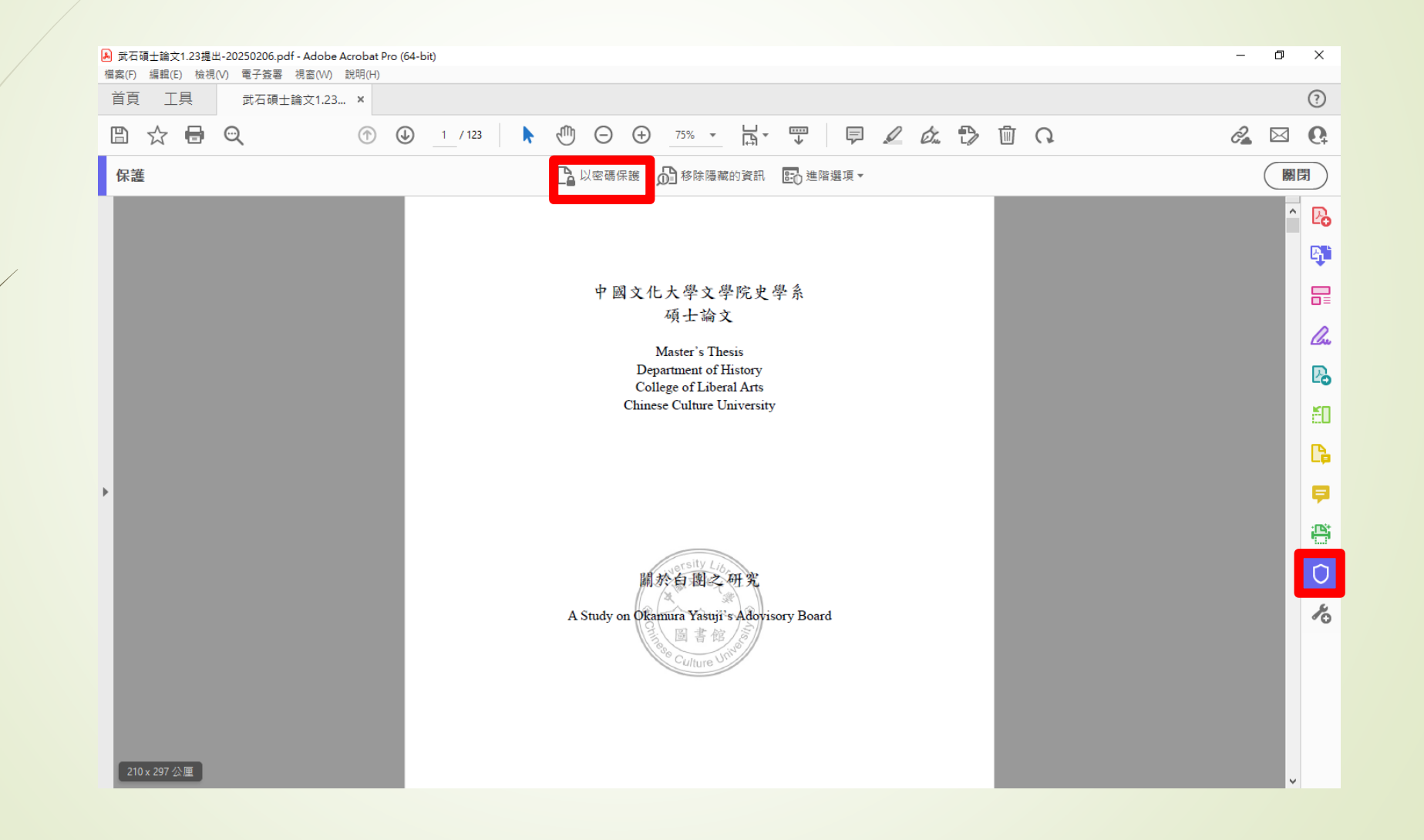

### 加密~選擇進階選項

#### 以密碼保護

要求使用者為此作業輸入密碼:

💿 檢視

○ 編輯

輸入密碼

重新輸入密碼

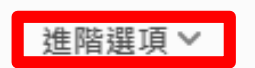

取消

套用

### 加密~選擇密碼加密

### 以密碼保護

要求使用者為此作業輸入密碼:

💿 檢視

〇 編輯

輸入密碼

重新輸入密碼

進階選項 ➤ 密碼加密 認證加密

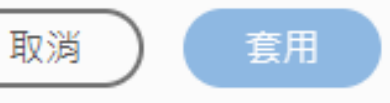

### 加密~按是,變更文件安全性

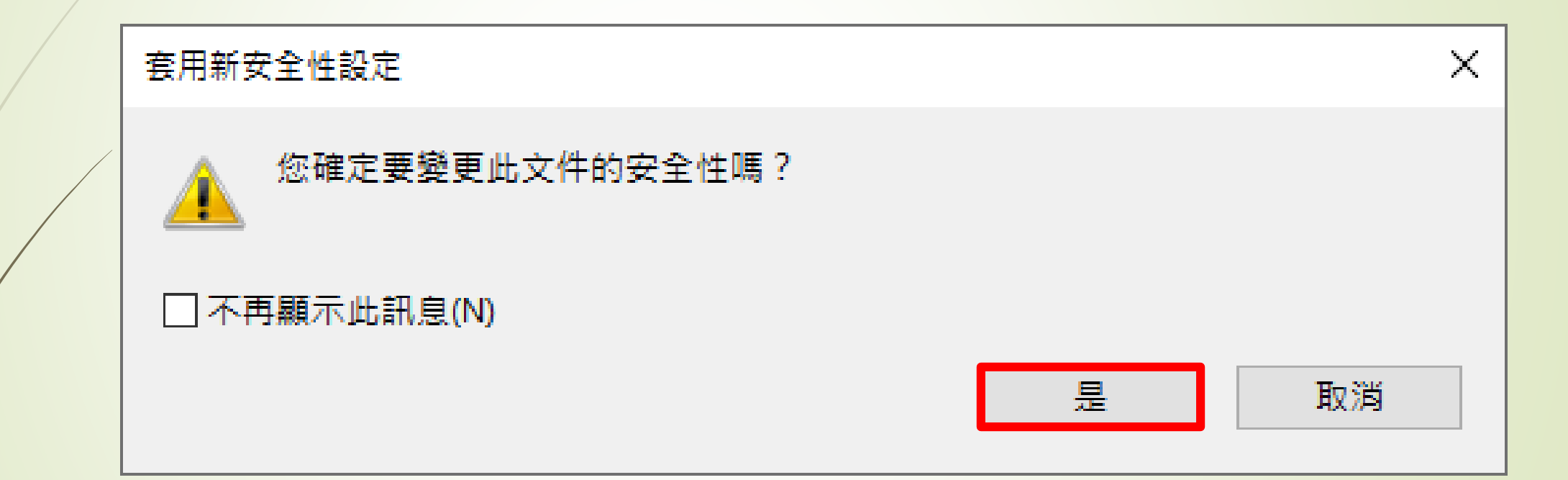

### 加密~設定權限與密碼

|     | <b>金</b> 华 列 印 三 解 折 庙 | È la construcción de la construcción de la construc |        |
|-----|------------------------|----------------------------------------------------------------------------------------------------|--------|
|     | 九百列中向肝州及               | · 密碼安全性 - 設定                                                                                                    | ×      |
|     | 个允許變更                  |                                                                                                    |        |
|     |                        | □要求密碼來開啟文件(O)                                                                                                    |        |
|     |                        | 文件開啟密碼(S):                                                                                                    | 未評等    |
|     |                        | <ul> <li>         ·         ·         ·</li></ul>                                                                                                    |        |
|     |                        | 權限                                                                                                    |        |
|     |                        | ☑ 限制編輯和列印文件。如果需要變更這些設定,您需要輸入密碼(R)。                                                                                                    |        |
|     |                        | 允許列印(N): 高解析度 ✓                                                                                                    |        |
|     |                        | 允許變更(W): 無 🗸                                                                                                    |        |
| / / |                        | □ 啟用複製文字、影像和其它內容(E)                                                                                                    |        |
|     |                        | ☑ 為視力不佳者啟用螢幕閱讀程式裝置的文字協助工具(V)                                                                                                    |        |
|     |                        | 變更權限密碼(P): ************************************                                                                                                    | 渔      |
|     | 宁家碼                    | 選項                                                                                                    |        |
|     | 及山村公理                  | 相容性(B): Acrobat X 和更高版本 🗸 加密等級: 256-bit AES                                                                                                    |        |
| 词   | 務必記任盜崎                 | ● 加密所有文件內容(L)                                                                                                    |        |
|     |                        | ○ 加密除元資料以外的所有文件內容 (相容於 Acrobat 6 和更高版本)(M)                                                                                                    |        |
|     |                        | ○僅加密檔案附件 (相容於 Acrobat 7 和更高版本)(F)                                                                                                    |        |
|     |                        | 文件所有內容均將加密,搜尋引擎將無法存取文件元資料。                                                                                                    |        |
|     |                        |                                                                                                    | 取消     |
|     |                        |                                                                                                    | -0.172 |

### 加密~再次輸入密碼

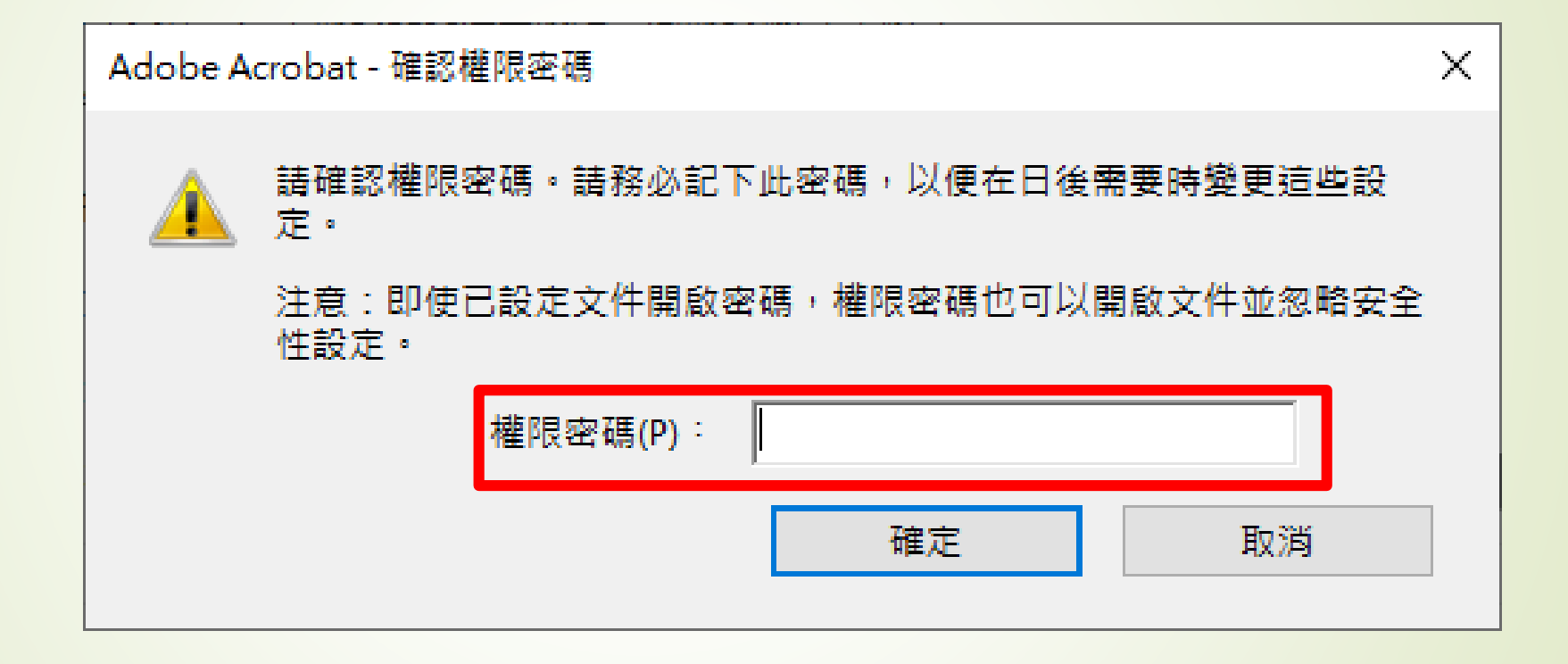

加密~按下確定

### Acrobat 安全性

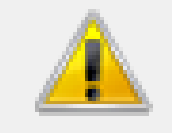

### 在儲存文件之前,安全性設定不會被套用至文件。您可以繼續變更安全性設 定,直至您關閉文件。

🗌 不再顯示此訊息(N)

確定

### 加密~以另存新檔的方式,完成保全

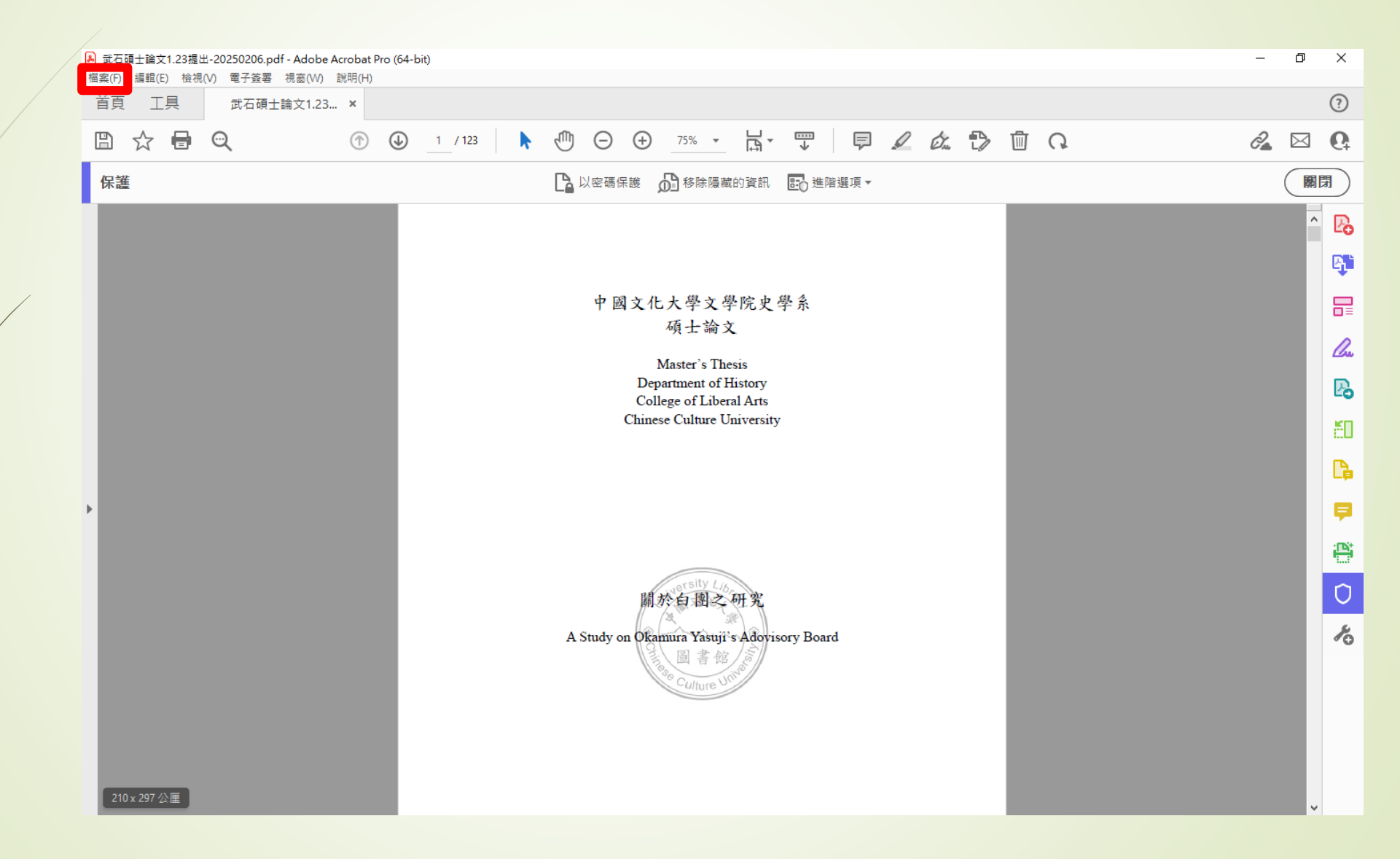

# 2. 創建上傳帳號

### 前往臺灣博碩士論文加值系統

| 中国文化                  | 大学 Chinese Culture University                                                                                                    |
|-----------------------|----------------------------------------------------------------------------------------------------|
|                       | 臺灣博碩士論文知識加值系統(NDLTD in Taiwan) 圖書館首頁 中國文化大學機構典藏系統 論文上傳步驟說明 User's Manual                                                                   |
| ○ 申請建檔帳號              | 最新消息 News                                                                                                    |
| Register<br>○ 論文建檔與管理 | 重要注意事項 (2024-05-28)                                                                                                    |
| Submission            | 請注意!! 論文封面格式與中英文院系名稱·不屬於圖書館審查之範圍·論文上傳之後如有發生格式或名稱錯誤·由研究生本人自行負責。                                                                             |
| <ul> <li></li></ul>   | 1. 113學年第2學期研究生網路離校截止日為 114年7月31日<br>圖書館受理研究生論文電子檔審核時間不受學期的限制。                                                                             |
| ● 最新消息                | 2. 開始建檔前,必須先申請建檔帳號,申請方式如下:                                                                                                    |
| ○ 建檔流程                | 校本部研究生:<br>(1) 所有研究生(除9字頭外),請連至臺灣博碩士論文知識加值系統完成會員之註冊,於系統通知 Ulive E-mail 正式啟用,再登入學位論文系統申請建檔帳號。<br>(請注意:已在臺灣博碩士論文知識加值系統申請供一般使用之帳號不適用於上傳學位論文。) |
| Upload Workflow       | (2)論文上傳帳密問題請洽分機 14217 (圖書館)。<br>(3) Ulive 信箱登入如有問題請洽分機 16303(僅限 Ulive 登入問題)。<br>推廣教育部碩專班研究生:                                               |
| User Guides           | 已申請口試者,建檔帳密已寄至您的E-mail信箱,若沒收到信,請聯絡黃專員(02)27005858#8252,電子信箱jjhuang@sce.pccu.edu.tw。                                                        |
| ◎ 下載區                 | 3. 有關建檔帳號之申請及上傳流程,請參閱「 <u>論文上傳步驪說明</u> 」。                                                                                                  |
| Download<br>── 相關連結   | 4. 電子檔內容包含論文封面、口試委員審定書(簽名扉頁)、謝誌、摘要、目錄、論文本文、圖表、參考文獻、附錄等,請先合併為單一個PDF檔,並設定浮水印以及保全後再上傳。詳細說明<br>請參考學位論文建檔網頁中建檔說明之論文轉檔。                          |
| Related Links         | 5. 依據教育部97年7月23日台高通字第0970140061號函:為促進學術傳播,博、碩士論文應以公開為原則,若作者欲延後公開則需訂定合理期限,其期限至多為5年,且應避免永不公開之<br>情況。                                         |

點擊右上角註冊

#### 一般民眾 研究人員 校院系所及研究生

#### ::: 網站導覽 首頁 關於本站 聯絡我們 國圖首頁 常見問題 操作說明

English |FB 專頁 |Mobile

字體大小: 🖬 📄 預設

#### 免費會員 登入| 註冊

月⑦

論文查詢 排行榜 影音圖像 主題館 我的研究室 NDLTD查詢

#### (140.137.101.147) 您好!臺灣時間: 2025/05/05 16:23

| 簡易查詢                                                                                                    | 進階查詢/指令查詢/智慧型選題/虛擬導                                                                                                    | 科專家功能說明?   | 臺灣博碩士論文熱門排行榜                        |                                                                                                    | 功能說明         |
|----------------------------------------------------------------------------------------------------|----------------------------------------------------------------------------------------------------|------------|-------------------------------------|----------------------------------------------------------------------------------------------------|--------------|
| 【                                                                                                    | Search 查詢字詞擴展<br>要 □參考文獻 □不限欄位                                                                                                    | <b>全</b> 文 | 文授權 被引用数 被點開数 全文下對     文授權數 / 全文行權率 | 式数<br>113 112 111 110 10                                                                            | 911081歴年 學年度 |
| 查詢模式: ●精準 ○模糊 ○同音 ○同義詞 ○漢語拼音 ○通                                                                                                    | 用拼音                                                                                                    | 1          | 名次 學校名稱                             | 已授權全文                                                                                               | 書目           |
| 輔助檢索:□簡體轉換繁體□拉丁語                                                                                                    |                                                                                                    |            | <ol> <li>1 國立陽明交通大學</li> </ol>      | 1146                                                                                                | 1423         |
| 調×種類・「キャ<br>ネン類型・「キャー」                                                                                                    |                                                                                                    |            | 2 國立清華大學                            | 733                                                                                                 | 808          |
|                                                                                                    |                                                                                                    |            | 3 國立臺灣師範大學                          | 539                                                                                                 | 581          |
| 熱門檢索詞: 過去 1天 7天 14天 30天 180天 1年 歷年                                                                                                    |                                                                                                    |            | 4 國立政治大學                            | 449                                                                                                 | 537          |
|                                                                                                    |                                                                                                    |            | 5 國立中山大學                            | 417                                                                                                 | 485          |
| 最新消息                                                                                                    |                                                                                                    | RSS        |                                     |                                                                                                    | 更多全文授權數      |
| <ul> <li>2019/08/05</li> <li>小小授權書·裡頭學問大</li> <li>2023/03/31</li> <li>電子學位論文引用APA格式:建議仍</li> <li>2024/12/31</li> <li>銘謝 莊衿蔵小姐授權國立臺北藝術力</li> <li>2024/11/29</li> <li>銘謝 陶煥昌先生授權台北海洋科技力</li> <li>2024/10/31</li> <li>銘謝 高程宥Ayung · Yukan先生授校</li> <li>2024/08/29</li> <li>銘謝 黃瓊慧小姐授權國立中山大學區</li> <li>2024/08/29</li> <li>銘謝 王義明先生授權義守大學博士論</li> <li>2024/06/30</li> <li>銘謝 薛雅惠小姐授權國立臺灣師範力</li> <li>2024/06/30</li> <li>銘謝 薛雅惠小姐授權國立臺灣師範力</li> <li>2024/06/30</li> <li>銘謝 蔚雅惠小姐授權國立臺灣師範力</li> <li>2024/06/29</li> <li>銘謝 蔚雅惠小姐授權國立政治大學區</li> </ul> | 使用「臺灣博碩士論文知識加值系統」論文handle網址<br>大學碩士論文:《嘸伊嘸采Woyzeck》導演創作報告<br>大學碩士論文:苦蕎麥精釀啤酒之研究<br>確國立臺灣大學碩士論文:織域流變:追溯Klesan技藝跨界<br>碩士論文:<<高陽爵士與綠武士>>中的福佑與過失<br>論文:探討融合人工智慧方法於乳房影像之分類<br>大學碩士論文:高雄縣茄萣鄉漁民生活世界的探究<br>大學博士論文:新打港潟湖沿岸區域之轉型<br>碩士論文:從技術融合與跨領域探討數位競爭力 |            |                                     | 並力   数次學位論文授權   學位授予法   Facebook 粉経團    Facebook 粉経團   び   學術調査研究資料庫   Survey Research Data Archive |              |
|                                                                                                    |                                                                                                    | 更多         | ETD 2018 T                          | aiwan 電子學位論文國際研討會                                                                                   |              |

短期無關聯。電子學位論文全球化

校際傑出學術論文授權暨發表會

### 填入申請資料

#### 會員申請

| Argte glyssagetas       Allows gry gry gry gry gry gry gry gry gry gry                                                                                                    | □ 加入會員三步驟 |              |                                                        |
|----------------------------------------------------------------------------------------------------|-----------|--------------|--------------------------------------------------------|
| 第二步聚會員基本資料         」         「如名····································                                                                                                    |           |              | 第一步驟<br>會員規範與責任宣告 → 第二步驟<br>註冊個人基本資料 → 第三步驟<br>Email驗證 |
| (紅色 為必備備位)         医名或艱不名稱(必項):                                                                                                    | 📄 第二步驟會員  | 基本資料         |                                                        |
| E名或顯示名稱(必填):       例如:陳平,此欄位將會在忘記帳號使用。         電子郵件帳號(必填):       號號請輸入E-mail,系統將會寄送驗證信到此信箱。         例如:myname@example.com       例如:myname@example.com         密碼(必填):       請混合使用 8 個字元以上的英文字母、數字和符號         重新輸入密碼(必填):       如果您忘記密碼,我們將會向您詢問此值。         個用電子郵件:       如果您忘記密碼,我們將會向您詢問此值。         個用電子郵件:       此地址可以在您遇到問題或忘記您密碼時,用來驗證您的帳戶。         如果您沒有其他電子郵件地址,您可以讓此欄位保留空白。       如果您沒有其他電子郵件地址,您可以讓此欄位保留空白。         國職(必填):       今 內國籍         諸輸入您在下圖中看到的字元(字母不區分大小寫)       3 2 6 6 4 9         更換驗證碼       攝放圖檔聲音                                                                                                    |           | (紅色 為必備欄位)   |                                                        |
| 例如:陳平.此欄位將會在忘記帳號使用。         電子郵件帳號(必填):         「「」」」」「「」」」」」」         「「」」」」」         「「」」」」」         「「」」」」」         「「」」」」」         「「」」」」」         「「」」」」         「「」」」」         「「」」」」         「「」」」」         「「」」」」         「「」」」」         「「」」」」         「」」」」         「」」」」         「」」」」」         「」」」」」         「」」」」」         「」」」」」         「」」」」」         「」」」」」         「」」」」」         「」」」」」         「」」」」」         「」」」」         「」」」」」         「」」」」         「」」」」」         「」」」」         「」」」」         「」」」」         「」」」」         「」」」」         「」」」         「」」」         「」」」         「」」」         「」」」         「」」」         「」」」         「」」」         「」」」         「」」」         「」」」         「」」」         「」」」         「」」」        「」」 |           | 匿名或顯示名稱(必填): |                                                        |
| <ul> <li>電子郵件帳號(必填):</li> <li>機號請輸入E-mail,系統將會寄送驗證信到此信箱。     <li>例如:myname@example.com     <li>例如:myname@example.com     <li>窗碼(必填):     <li>面新輸入密碼(必填):     <li>如果您忘記密碼,我們將會向您詢問此值。     <li>備用電子郵件:     <li>此地址可以在您遇到問題或忘記您密碼時,用來驗證您的帳戶。     <li>如果您沒有其他電子郵件地址,您可以讓此欄位保留空白。     <li>如果您沒有其他電子郵件地址,您可以讓此欄位保留空白。     <li>方爾籍 @ 本國籍     </li> </li></li></li></li></li></li></li></li></li></li></ul>                                                                                                    |           |              | 例如:陳平.此欄位將會在忘記帳號使用。                                    |
| 帳號請輸入E-mail,系統將會寄送驗證信到此信箱。         例如:myname@example.com         密碼(必填):         重新輸入密碼(必填):         電新輸入密碼(必填):         密碼提示詞(必填):         如果您忘記密碼,我們將會向您詢問此值。         備用電子郵件:         此地址可以在您遇到問題或忘記您密碼時,用來驗證您的帳戶。         如果您沒有其他電子郵件地址,您可以讓此欄位保留空白。         回籍(必填):         「計輸入您在下圖中看到的字元(字母不屬分大小寫)         3/26/64.9         更換驗證碼         描放圖檔聲音                                                                                                    |           | 電子郵件帳號(必填):  | 檢查可用帳號                                                 |
| 例如:myname@example.com         密碼(必填):         重新輸入密碼(必填):         密碼提示詞(必填):         密碼提示詞(必填):         如果您忘記密碼,我們將會向您詢問此值。         備用電子郵件:         加果您沒有其他電子郵件地址,您可以讓此欄位保留空白。         國籍(必填):         「計輸入您在下圖中看到的字元(字母不區分大小寫)         326.64.9         置換驗證碼         描放圖檔聲音                                                                                                    |           |              | 帳號請輸入E-mail,系統將會寄送驗證信到此信箱。                             |
| 密碼(必填):       請混合使用 8 個字元以上的英文字母、數字和符號         重新輸入密碼(必填):                                                                                                    |           |              | 例如:myname@example.com                                  |
| 重新輸入密碼(必填):       請混合使用 8 個字元以上的英文字母、數字和符號         密碼提示詞(必填):       如果您忘記密碼,我們將會向您詢問此值。         備用電子郵件:       如果您忘記密碼時,用來驗證您的帳戶。         如果您沒有其他電子郵件地址,您可以讓此欄位保留空白。       如果您沒有其他電子郵件地址,您可以讓此欄位保留空白。         國籍(必填):       今 外國籍 ③ 本國籍         請輸入您在下圖中看到的字元(字母不區分大小寫)       3×6 9×4 9         更換驗證碼       播放圖檔聲音                                                                                                    |           | 密碼(必填):      | Martin Charles Constant Constant Constants             |
| 重新輸入密碼(必填):     密碼提示詞(必填):     如果您忘記密碼,我們將會向您詢問此值。     備用電子郵件:     山地址可以在您遇到問題或忘記您密碼時,用來驗證您的帳戶。     如果您沒有其他電子郵件地址,您可以讓此欄位保留空白。     如果您沒有其他電子郵件地址,您可以讓此欄位保留空白。     ① 外國籍 ● 本國籍     諸輸入您在下圖中看到的字元(字母不區分大小寫)     3                                                                                                    |           |              | 請混合使用 8 個字元以上的英文字母、數字和符號                               |
| 密碼提示詞(必填):       如果您忘記密碼,我們將會向您詢問此值。         備用電子郵件:                                                                                                    |           | 重新輸入密碼(必填):  |                                                        |
| 備用電子郵件:          備用電子郵件:                                                                                                    |           | 密碼提示詞(必填):   |                                                        |
| 備用電子郵件:<br>此地址可以在您遇到問題或忘記您密碼時,用來驗證您的帳戶。<br>如果您沒有其他電子郵件地址,您可以讓此欄位保留空白。<br>〇 外國籍 ④ 本國籍<br>請輸入您在下圖中看到的字元(字母不區分大小寫)<br>326649<br>更換驗證碼<br>播放圖檔聲音                                                                                                    |           |              | 如果您忘記密碼,我們將會向您詢問此值。                                    |
| 國籍(必填):<br>國籍(必填):<br>□ 小型印以在認過到问題或忘記忽密碼時,用來嚴註忽的帳戶。<br>如果您沒有其他電子郵件地址,您可以讓此欄位保留空白。<br>○ 外國籍 ● 本國籍<br>請輸入您在下圖中看到的字元(字母不區分大小寫)<br>3 26 6 4 9<br>                                                                                                    |           | 備用電子郵件:      |                                                        |
| 如果恋没有具他電子郵件地址, 恋可以讓此欄位保留空日。<br>図籍(必填): ○ 外國籍 ● 本國籍<br>請輸入您在下圖中看到的字元(字母不區分大小寫)<br>3.2.6.649<br>更換驗證碼<br>描放圖檔聲音                                                                                                    |           |              | 此地址可以任認過到问题或忘記忽留碼時,用來驗證認的帳戶。                           |
| (図輯(必填): ○ 外國籍 ● 本國籍<br>請輸入您在下圖中看到的字元(字母不區分大小寫)<br>326649<br>更換驗證碼<br>描放圖檔聲音                                                                                                    |           |              | 如果恋没有具他電子郵件地址,您可以讓此欄位保留空日。                             |
| 請輸入您在下圖中看到的字元(字母不區分大小寫)<br>3 26 6 4 9 更換驗證碼<br>播放圖檔聲音                                                                                                    |           | 國籍(必項):      | ○ 外國籍 ● 本國籍                                            |
| 326649.<br>唐換驗證碼<br>播放圖檔聲音                                                                                                    |           |              | 請輸入您在下圖中看到的字元(字母不區分大小寫)                                |
| 播放圖檔聲音                                                                                                    |           |              | 326649<br>更换驗證碼                                        |
|                                                                                                    |           |              | 播放圖檔聲音                                                 |
|                                                                                                    |           |              |                                                        |

申請 取消申請

## ※電子郵件務必使用學校電子郵件

### 前往學校電子郵件驗證

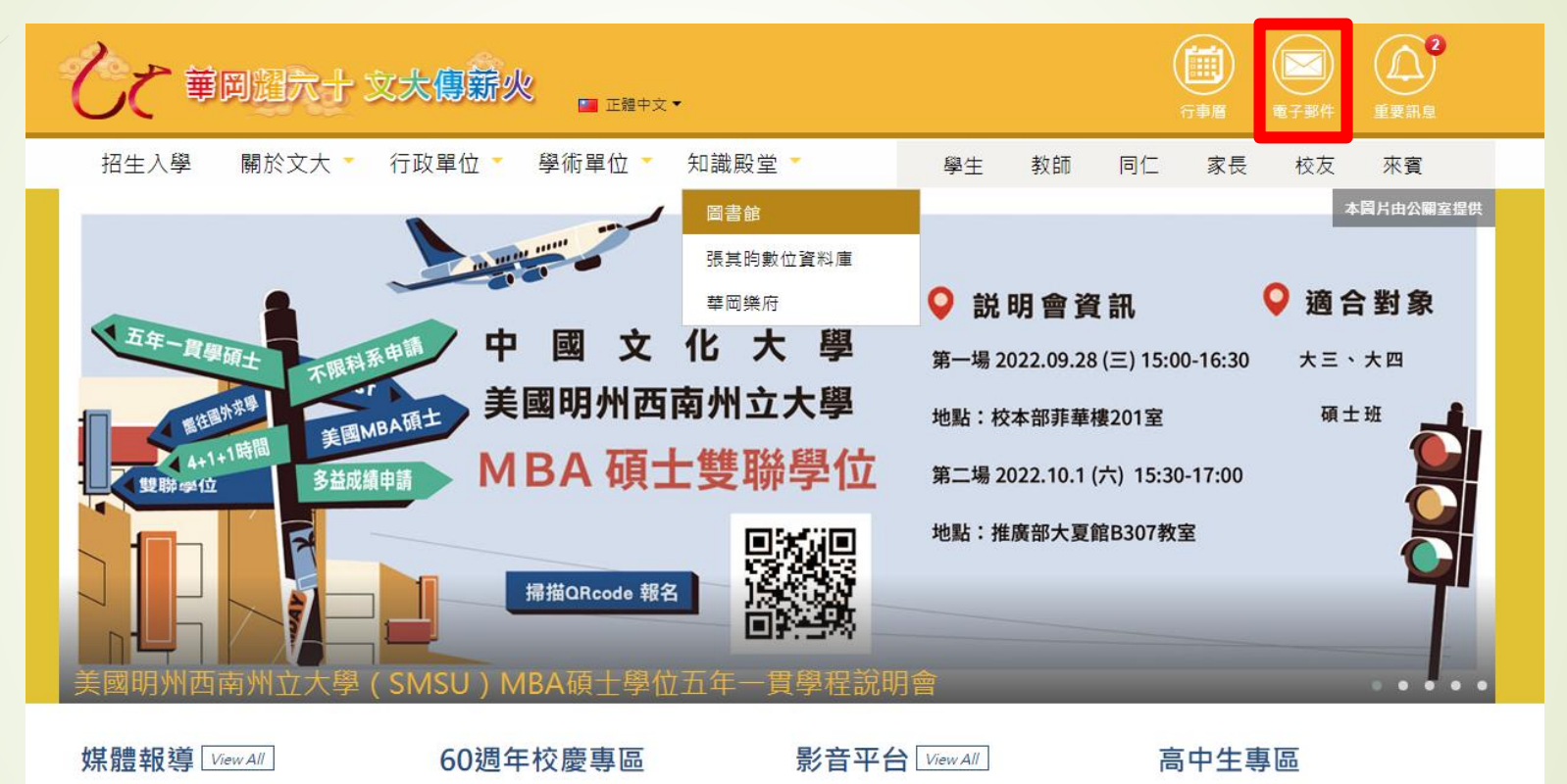

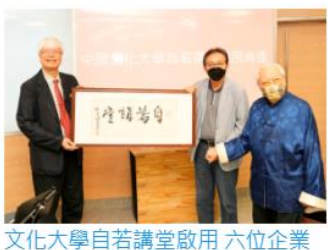

文化大學自若講堂啟用 六位企業 華岡耀60 文大傳薪火 家連袂嘉惠華岡學子

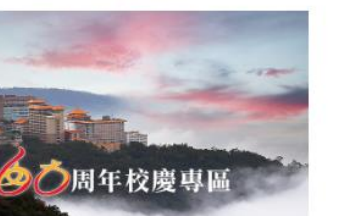

#### 振衣千仞岡-中國文化大學60週年 校慶音樂會,12月8日,邀請大家

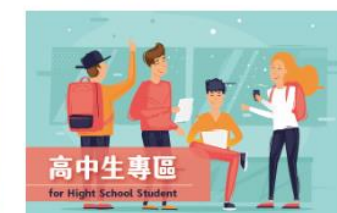

為高中生打造的專屬天地

※登入帳密等同專區帳號密碼

### 文大博碩士論文系統選擇申請建檔帳號

| 中国文化             | 株子 Chinese Culture University<br>体質 上論 文系統<br>Electronic Theses and Dissertations System<br>上体 下致 空肉 分析 か位服務                             |
|------------------|----------------------------------------------------------------------------------------------------|
|                  | 臺灣博碩士論文知識加值系統(NDLTD in Taiwan) 圖書館首頁 中國文化大學機構典藏系統 論文上傳步關說明 User's Manual                                                                 |
| ○ 申請建檔帳號         | 最新消息 News                                                                                                    |
| Register         | 重要注意事項 (2024-05-28)                                                                                                    |
| Submission       | 請注意!!論文封面格式與中英文院系名稱·不屬於圖書館審查之範圍·論文上傳之後如有發生格式或名稱錯誤·由研究生本人自行負責。                                                                            |
| ◎ 論文查詢           |                                                                                                    |
| Search           | 1.113學年第2學期研究生網路離校截止日為114年/月31日<br>圖書館受理研究生論文電子檔審核時間不受學期的限制。                                                                             |
| ◎ 最新消息           | 2. 開始建檔前, 必須先由請 <b>建燃帳號</b> , 由請方式如下:                                                                                                    |
| News             |                                                                                                    |
| ◎ 建檔流程           | (1) 所有研究生(际9字頭外),請理至 <u>臺灣博頓士論又知識加值系統</u> 完成曹興之註冊,於系統通知 Ulive E-mail 正式啟用,再登入學位論又系統申請建檔帳號。<br>(請注意:已在臺灣博碩士論文知識加值系統申請供一般使用之帳號不適用於上傳學位論文。) |
| Upload Workflow  | (2)論文上傳帳密問題請洽分機 14217 (圖書館)。<br>(3) 川山原 信範登 ) 加有問題書:注分機 16303(僅限 川山原 登 ) 問題)。                                                            |
| ◎ 建檔說明           | 推廣教育部碩專班研究生:                                                                                                    |
| User Guides      | 已申請口試者,建檔帳密已寄至您的E-mail信箱,若沒收到信,請聯絡黃專員(02)27005858#8252,電子信箱jjhuang@sce.pccu.edu.tw。                                                      |
| ◎ 下載區            | 3. 有關建檔帳號之申請及上傳流程,請參閱「 <u>論文上傳步驟說明」。</u>                                                                                                 |
| Download<br>相關連結 | 4. 電子檔內容包含論文封面、口試委員審定書(簽名扉頁)、謝誌、摘要、目錄、論文本文、圖表、參考文獻、附錄等,請先合併為單一個PDF檔,並設定浮水印以及保全後再上傳。詳細說明<br>請參考學位論文建檔網頁中 <mark>建檔說明之論文轉檔</mark> 。         |
| Related Links    | 5. 依據教育部97年7月23日台高通字第0970140061號函:為促進學術傳播,博、碩士論文應以公開為原則,若作者欲延後公開則需訂定合理期限,其期限至多為5年,且應避免永不公開之<br>情況。                                       |

### 輸入申請之郵件與密碼開啟建檔帳號

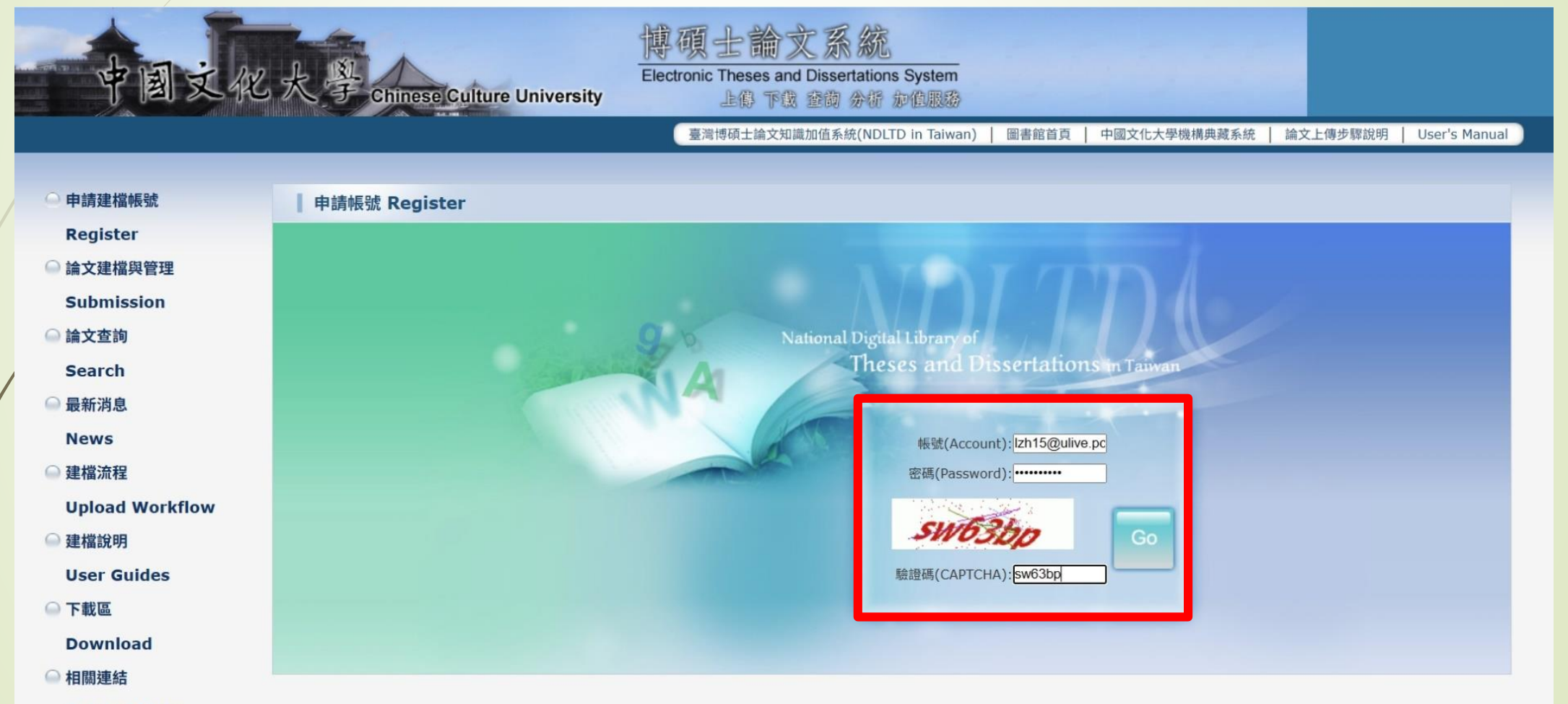

**Related Links** 

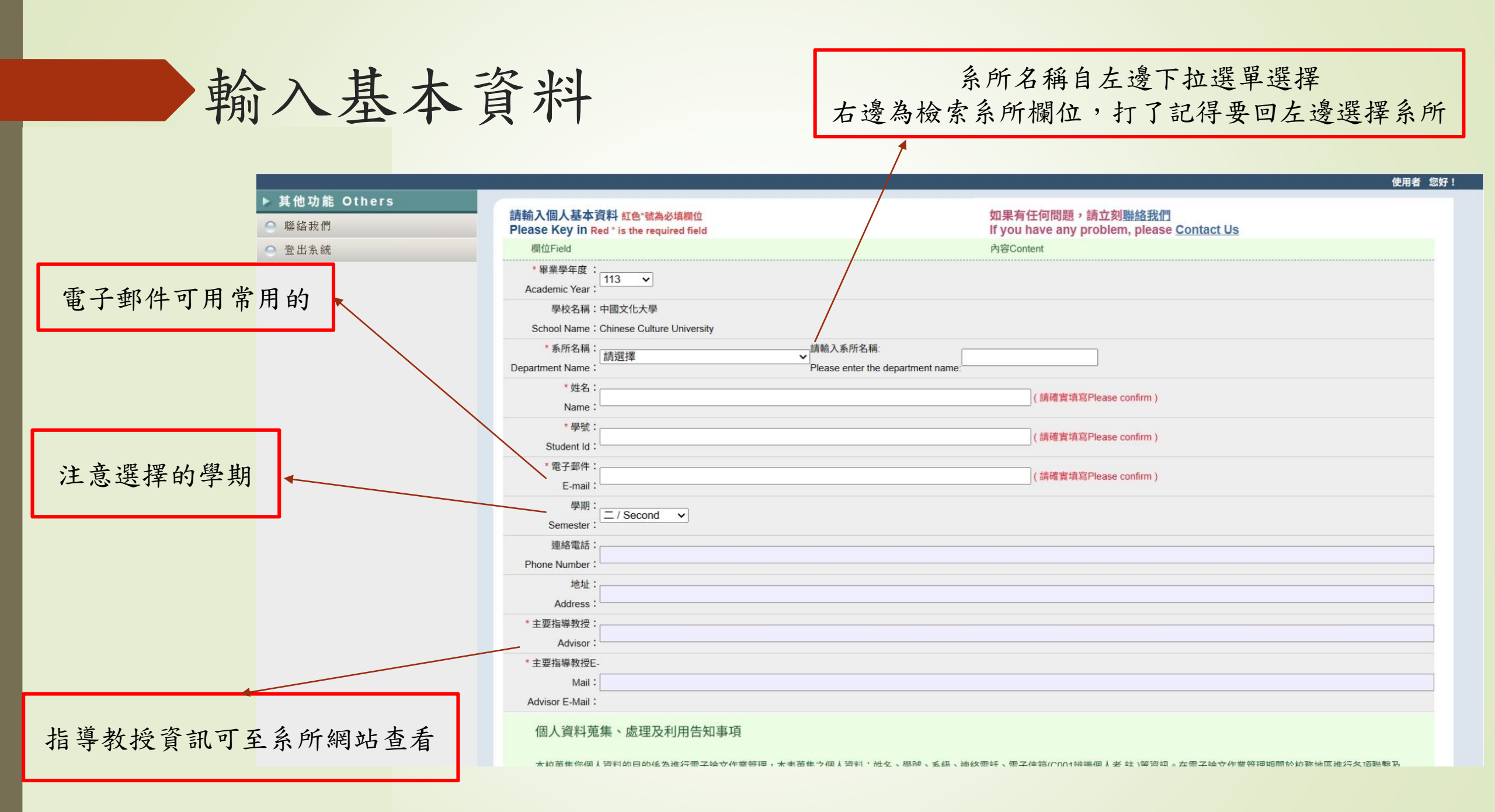

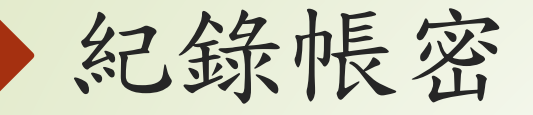

#### ▶ 其他功能 Others

#### ● 聯絡我們

○ 登出系統

| 請輸入個人基本資料 紅色*號為必填欄位                                                                                          | 如果有任何問題,請立刻聯絡我們                                             |
|----------------------------------------------------------------------------------------------------|-------------------------------------------------------------|
| Please Key In Red * is the required field                                                                    | If you have any problem, please <u>Contact Us</u>           |
| 欄位Field                                                                                                    | 內容Content                                                   |
| 申請已通過,建檔帳密如下                                                                                                 |                                                             |
| The application has been passed, and the file account secrets are as follows                                 |                                                             |
| 帳號:113PCCU0078001                                                                                            |                                                             |
| Account: 113PCCU0078001                                                                                      |                                                             |
| 密碼:qCRVedgk (系統預設密碼,如您已自行修改,請以修改後密碼為準)                                                                       |                                                             |
| Password : qCRVedgk (The system preset password, if you have modified it yourself, please refer to the mo    | dified password)                                            |
| 您可選擇使用校方核發之E-mail帳密,或以本系統核發之帳密,二者都可以登入建檔或修改資料                                                                |                                                             |
| You can choose to use the E-mail account secret issued by the school or the account secret issued by this sp | ystem, both of which can be logged in and filed or modified |
| 開始建檔 Start f                                                                                                 | file creation                                               |
| 個人資料蒐集、處理及利用告知事項                                                                                             |                                                             |
| 本校蒐集您個人資料的目的係為進行電子論文作業管理,本表蒐集之個人資料:姓名、學號、系級、連絡                                                               | 電話、電子信箱(C001辨識個人者 註 )等資訊。在電子論文作業管理期間於校務地區進行各項聯繫及            |
| 通知(電子郵件、電話、書面)之用。若未提供必備欄(*)正確完整之資料,有可能無法完成申請。你得依個.                                                           | 人資料保護法第3條請求查閱、補充、更正、製給複製本及請求停止蒐集、處理、利用及請求刪除等                |
| 權利,行使方式請洽本校業務承辦人。                                                                                            |                                                             |
| 註·個人資料保護法之特定目的及個人資料之類別代號                                                                                     |                                                             |
|                                                                                                    |                                                             |
| nttp://mojiaw.moj.gov.tw/LawContentDetails.aspx?id=FL010631                                                  |                                                             |
|                                                                                                    |                                                             |

使用者 您好!

※雖可用臺灣博碩士論文加值系統申請之帳密登入,但還是記錄下來以備不時之需。

## 修改系統預設密碼

|                                            |                                   | 博碩士論文系統<br>Electronic Theses and Dissertations System                                                                                       |
|--------------------------------------------|-----------------------------------|----------------------------------------------------------------------------------------------------|
|                                            | 子 Chinese Culture U<br>出審核 → 審核通過 | Iniversity 上傳 下载 查询 分析 加值服務<br>中文版/English 常見問題 操作手冊下載 李政輝 您好! 登                                                                            |
| <ul> <li>▶ 論文檢測</li> <li>○ 論文檢測</li> </ul> | 修改資料 紅色"號為必填欄位 (                  | 帳號建立日期 Account creation date:2025-05-06)                                                                                                    |
| ▶ 論文建檔                                     | 欄位                                | 內容                                                                                                    |
| Stepl論文建檔                                  | *論文種類:                            | ● 學術論文                                                                                                    |
| Step2上傳全文                                  |                                   |                                                                                                    |
| ● step3列的及上值授權書                            |                                   | ○ 代替編乂:作品建同書面報告(鑒術與) ○ 代林絵文:成計證明連同書面報告(豐會運動類)                                                                                               |
| ● step4 送出審核                               |                                   |                                                                                                    |
| ▶ 其他功能                                     | 帳號:                               | 113PCCU0078001                                                                                                    |
| ● 論文更動紀錄                                   | *密碼:                              | 保持空白則密碼不變;重設密碼時,請避免使用以下特殊字元符號:單引號(')、雙引號('')、空格、斜線(/'\)、大於(>)、小於(<)。<br>保持空白則密碼不變:重設密碼時,請避免使用以下特殊字元符號:單引號(')、雙引號('')、空格、斜線(/\)、大於(>)、小於(<)。 |
| ○ 修改個人資料                                   | * 姓名:                             |                                                                                                    |
| ○ 常見問題                                     | 學校:                               | 中國文化大學                                                                                                    |
| ● 聯絡我們                                     | 系所:                               | 日本語文學系                                                                                                    |
| ● 登出系統                                     | 畢業學年度:                            | 113 •                                                                                                    |
|                                            | 學期:                               |                                                                                                    |
|                                            | 學號:                               | A802917                                                                                                    |
|                                            | * E-mail:                         | Izh15@ulive.pccu.edu.tw                                                                                                    |
|                                            | 主要指導教授:                           | 微笑教授                                                                                                    |
|                                            | 主要指導教授E-Mail:                     | Izh15@ulive.pccu.edu.tw                                                                                                    |
|                                            | 個人資料蒐集、處理及                        | 利用告知事項                                                                                                    |
|                                            |                                   |                                                                                                    |

3. 填入基本資料

### 在論文建檔按新增資料

|   | <b>中国文化</b><br><b>中国文化</b><br><b>州</b><br><b>山</b><br>王傳全文 ○<br>送                     | ひ<br>田<br>審核<br>通過                                                                                                    | <mark>博碩士論文系統</mark><br>Electronic Theses and Dissertations System<br>上像下载 查询 分析 加值服務<br>中文版/English 常見問題 操作手冊下載 李政輝 您好! 登出 |
|---|---------------------------------------------------------------------------------------|----------------------------------------------------------------------------------------------------|----------------------------------------------------------------------------------------------------|
| / | <ul> <li>▶ 論文檢測</li> <li>○ 論文檢測</li> <li>▶ 論文確構</li> <li>&gt; step1論文強檔</li> </ul>    | step1論文建檔         倘若您有論文建檔或審核的非           新增資料         點選此按鈕,以新比           基本資料         中外文摘要         目錄         參考文獻 | 相關問題,煩請逕洽系所辦公室或圖書館。<br>曾您的論文資料                                                                                              |
|   | <ul> <li>step2上傳全文</li> <li>step3列印及上傳授權書</li> <li>step4送出審核</li> <li>其他功能</li> </ul> | <b>論文種類</b> :<br>研究生中文名:<br>研究生外文名:<br>論文中文名稱:<br>論文外文名稱:                                                             |                                                                                                    |
|   | <ul> <li>論文更動紀錄</li> <li>修改個人資料</li> <li>常見問題</li> <li>聯絡我們</li> </ul>                | 指導教授:<br>指導教授E-mail:<br>口試委員:<br>口試日期:                                                                                |                                                                                                    |
|   | ● 登出系統                                                                                | 學位類別:<br>院校名稱:<br>系所名稱:<br>畢業學年度:                                                                                     |                                                                                                    |
|   |                                                                                       | 論文出版年:<br>學號:<br>話文別:<br>論文頁數:<br>中文關鍵詞:                                                                              |                                                                                                    |

| 基本資料填入方法                                     |
|----------------------------------------------|
| 1. 能複製盡量從論文直接複製                              |
| 2. 人名的外文名請全部大寫<br>範例:李政輝 ,外文名打 LI, ZHENG-HUI |
| ※請不要填入自己取的英文姓名,以護照會出現的英文姓名為主                 |
| 3. 填入指導教授與口試委員外文名,                           |
| 如無,可至外交部外文姓名中譯英系統轉換                          |
| ※但還是盡量請教授與口試委員給予外文姓名                         |
| 4. 欄位資料一格只限打一項, 有複數項請按增加                     |
| 5. 目次須包含頁次                                   |

### 填入紅點與藍點項目

|           | 修改資料                                                                                 |
|-----------|--------------------------------------------------------------------------------------|
| 基本資料中外文   | Z摘要 目錄 參考文獻                                                                          |
| 紅色*號為必填欄位 |                                                                                      |
| * 論文種     | 題: ⑧ 學術論文                                                                            |
|           | ○ 代替論文:技術報告(應用科技類)                                                                   |
|           | ○ 代替論文:作品連同書面報告 (藝術類)                                                                |
|           | ○ 代替論文:成就證明連同書面報告(體育運動類)                                                             |
|           | ○ 代替論文:專業實務報告(專業實務類)                                                                 |
| *研究生中文:   | 名: 李政輝                                                                               |
| *研究生外文:   | 名: 外文姓名格式,請參考護照上之正確英文姓名填寫,姓在前、名字在後,並請大寫。範例:王小明 WANG, XIAO-MING 或 WANG, SIAO-MING 。   |
|           |                                                                                      |
| * 論文中文名   | 稱:                                                                                   |
| * 論文外文名   | 稱: 外文名稱首字必須大寫                                                                        |
|           |                                                                                      |
|           |                                                                                      |
|           |                                                                                      |
| * 指導教:    | 授: 增加 外文姓名格式,請參考護照上之正確英文姓名填寫,姓在前、名字在後,並請大寫。範例:王小明 WANG, XIAO-MING 或 WANG, SIAO-MING。 |
| 中;        | 文名                                                                                   |
| 外         | 文名                                                                                   |
| ▼指導教授E-ma | ail: 如果為兩個以上的E-mail請用,(逗)號分隔                                                         |
|           |                                                                                      |
| * 口試委     | 員: 增加 外文姓名格式,請參考護照上之正確英文姓名填寫,姓在前、名字在後,並請大寫。範例:王小明 WANG, XIAO-MING 或 WANG, SIAO-MING。 |
| 中         | 文名                                                                                   |
|           |                                                                                      |

### 貼入中英文摘要

|         |       |    |      | 修改資料 |  |
|---------|-------|----|------|------|--|
| 基本資料    | 中外文摘要 | 目錄 | 參考文獻 |      |  |
| 工色*號為必填 | 欄位    |    |      |      |  |
| * 論文中文摘 | 要:    |    |      |      |  |
|         |       |    |      |      |  |
|         |       |    |      |      |  |
|         |       |    |      |      |  |
|         |       |    |      |      |  |
|         |       |    |      |      |  |
|         |       |    |      |      |  |
| * 論文外文摘 | 要:    |    |      |      |  |
|         |       |    |      |      |  |
|         |       |    |      |      |  |
|         |       |    |      |      |  |
|         |       |    |      |      |  |
|         |       |    |      |      |  |
|         |       |    |      |      |  |
|         |       |    |      |      |  |

※ 論文資料填寫完成後,請按下"資料暫存"或"資料存檔"鍵

※ 資料暫存功能於論文未建置完成時,供暫存使用,可於日後自行登入系統完成論文建檔

| 资料新方  | 咨判方措    |
|-------|---------|
| 貝科百1子 | 貝小十1子 個 |

### 連同頁碼將目次貼上

| 基平貝科<br>6*號為以描    | 甲7下又 摘要         | 日球     | <b>多</b> ち 又 厭        |                      |                   |   |  |  |
|-------------------|-----------------|--------|-----------------------|----------------------|-------------------|---|--|--|
| · E 號為必導<br>* 論文目 | (次:)            |        |                       |                      |                   |   |  |  |
|                   |                 |        |                       |                      |                   |   |  |  |
|                   |                 |        |                       |                      |                   |   |  |  |
|                   |                 |        |                       |                      |                   |   |  |  |
|                   |                 |        |                       |                      |                   |   |  |  |
|                   |                 |        |                       |                      |                   |   |  |  |
|                   |                 |        |                       |                      |                   |   |  |  |
|                   |                 |        |                       |                      |                   |   |  |  |
|                   |                 |        |                       |                      |                   |   |  |  |
|                   |                 |        |                       |                      |                   |   |  |  |
|                   |                 |        |                       |                      |                   |   |  |  |
|                   |                 |        |                       |                      |                   | 4 |  |  |
|                   |                 |        |                       |                      |                   |   |  |  |
| 請務必切抄             | 與頁籤,填寫所有        | 論文資料   | D. The late fair fair |                      |                   |   |  |  |
| 論文資料均             | <b>以為完成後,請按</b> | 卜"資料暫存 | "或"資料存檔"鍵             | 4 4 1- 24 3 - 14 4 4 | 5 1 A _ L 9 + 1 M |   |  |  |

貼入參考文獻

|        |          |       |           |            | 修      | 改資料 |   |  |  |
|--------|----------|-------|-----------|------------|--------|-----|---|--|--|
| 基本資料   | 中外文摘要    | 目錄    | 參考文獻      |            |        |     |   |  |  |
| 色*號為必填 | 欄位       |       |           |            |        |     |   |  |  |
| 扁文參考文  | (獻:      |       |           |            |        |     |   |  |  |
|        |          |       |           |            |        |     |   |  |  |
|        |          |       |           |            |        |     |   |  |  |
|        |          |       |           |            |        |     |   |  |  |
|        |          |       |           |            |        |     |   |  |  |
|        |          |       |           |            |        |     |   |  |  |
|        |          |       |           |            |        |     |   |  |  |
|        |          |       |           |            |        |     |   |  |  |
|        |          |       |           |            |        |     |   |  |  |
|        |          |       |           |            |        |     |   |  |  |
|        |          |       |           |            |        |     |   |  |  |
|        |          |       |           |            |        |     |   |  |  |
|        |          |       |           |            |        |     |   |  |  |
|        |          |       |           |            |        |     | / |  |  |
| 請務必切拶  | 與頁籤,填寫所有 | 論文資料  |           |            |        |     |   |  |  |
| 論文資料填  | 真寫完成後,請按 | 下"資料書 | 昏存"或"資料存相 | **鍵        |        |     |   |  |  |
| 資料暫存功  | 的能於論文未建置 | 完成時,  | 供暫存使用,可   | 於日後自行登入系統究 | 完成論文建檔 |     |   |  |  |

| 資料暫存 資料存檔 |
|-----------|
|-----------|

# 4. 上傳電子全文檔

## 點擊上傳或刪除全文

| 中国文化大                                                      | 等 Chinese Culture University<br>上体下线 空前 分析 加值服务                                           |                   |
|------------------------------------------------------------|-------------------------------------------------------------------------------------------|-------------------|
| 輸入論文資料 🔿 上標全文 😔 送出                                         | 出審核                                                                                       | 操作手冊下載 李政輝 您好! 登出 |
| <ul> <li>▶ 論文檢測</li> <li>● 論文檢測</li> <li>▶ 論文建檔</li> </ul> | step2上傳全文       建檔方面如果有任何問題,請立刻聯絡我們         上傳或刪除全文       有申請紙本論文延後公開者請點選此按鈕         電子全文 |                   |
| <ul> <li>● step1論文建檔</li> <li>● step2上傳全文</li> </ul>       | 狀態:全文未上傳                                                                                  |                   |
| <ul> <li>step3列印及上傳授權書</li> <li>step4送出審核</li> </ul>       |                                                                                           |                   |
| <ul> <li>▶ 其他功能</li> <li>● 論文更動紀錄</li> </ul>               |                                                                                           |                   |
| <ul> <li>修改個人資料</li> <li>常見問題</li> </ul>                   |                                                                                           |                   |
| <ul> <li>聯絡我們</li> <li>登出系統</li> </ul>                     |                                                                                           |                   |
|                                                            |                                                                                           |                   |

### 按下選擇檔案選取準備好的電子全文

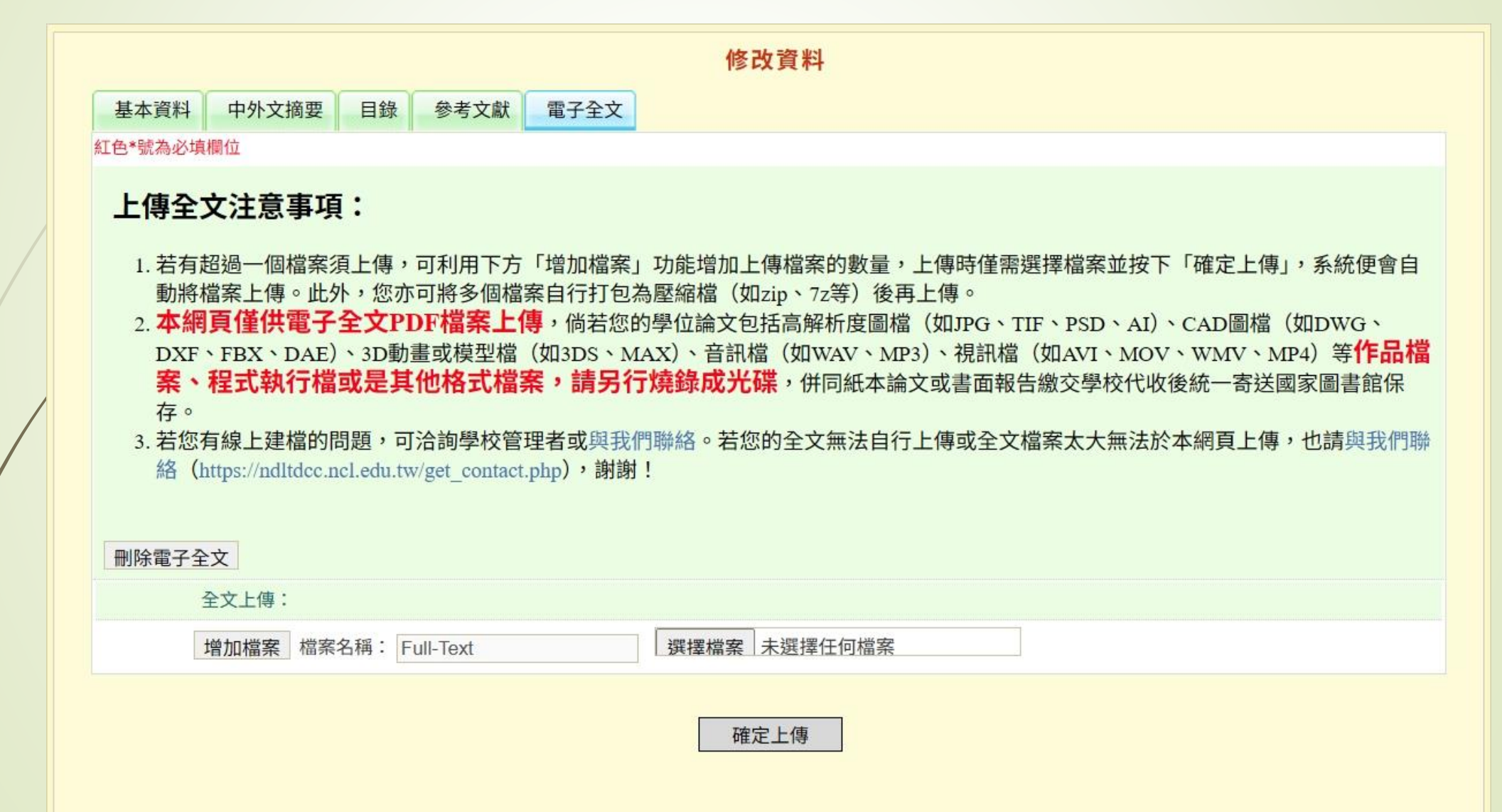

### 選擇電子全文授權日期範圍

|   | 中国文化大                                                                                                    | 学 Chinese Culture University<br>LIO 下段 查的 分析 如伯服務                                                                                                    |
|---|----------------------------------------------------------------------------------------------------|----------------------------------------------------------------------------------------------------|
|   | 輸入論文資料 🔶 上傳全文 🔶 送出                                                                                                    | 山審核 → 審核通過 中文版 / English 常見問題 操作手冊下載 李政輝 您好! 登出                                                                                                    |
|   | <ul> <li>▶ 論文檢測</li> <li>● 論文檢測</li> <li>▶ 論文建檔</li> <li>● step1論文建檔</li> <li>● step2上傳全文</li> </ul>                                         | step2上傳全文         建檔方面如果有任何問題,請立刻聯絡我們           上傳或刪除全文         有申請紙本論文延後公開者請點選此按鈕           電子全文         Full-Text           狀態:全文已上傳                                                   |
| / | <ul> <li>Step3列印及上傳投催音</li> <li>Step4送出審核</li> <li>其他功能</li> <li>論文更動紀錄</li> <li>修改個人資料</li> <li>常見問題</li> <li>聯絡我們</li> <li>登出条統</li> </ul> | 全な幅接電:         ● 校内外立即開放,校外於 ● 年 ● 月 ● 日後開放。         ● 校内於 ● 年 ● 月 ● 日後開放。         ● 校内於 ● 年 ● 月 ● 日後開放         ● 其他:         「選擇此開放還項者,必需填寫原因(空白者,審查一律不通過):         1.論文延長開放時間(西元年格式)。」 |
|   |                                                                                                    |                                                                                                    |
|   |                                                                                                    |                                                                                                    |

※基本上無特殊需求,選校內外立即開放即可

## 5. 上傳電子全文授權書

## 選擇預覽列印

| 中国文化大              | 学 Chinese Culture University<br>住住でのic Theses and Dissertations System<br>上作下改善的分析が位服務 |
|--------------------|----------------------------------------------------------------------------------------|
| 輸入論文資料 🔶 上傳全文 🔶 送出 | 出審核                                                                                    |
| ▶ 論文檢測             | sten3列印及上值授權書                                                                          |
| ● 論文檢測             |                                                                                        |
| ▶ 論文建檔             | <ul> <li>全文福授權:</li> <li>◎ 校內外立即開放</li> </ul>                                          |
| ● step1論文建檔        |                                                                                        |
| ○ step2上傳全文        |                                                                                        |
| ● step3列印及上傳授權書    |                                                                                        |
| ○ step4送出審核        | ○ 共回·<br>「選擇此開放選項者,必需填寫原因(空白者,審查一律不通過):                                                |
| ▶ 其他功能             | 1.論文延長開放原因(例如:專利申請案號、保密簽署案號等)。<br>2.論文延長開放時間(西元年格式)。」                                  |
| ○ 論文更動紀錄           |                                                                                        |
| ○ 修改個人資料           |                                                                                        |
| ○ 常見問題             |                                                                                        |
| ○ 聯絡我們             |                                                                                        |
| ○ 登出系統             | 敬請研究生列印授權書後,依據授權書之說明辦理,並於離校時繳交至圖書館或依各校自行規定。                                            |
|                    | 預覽列印 上傳授權書 下一步                                                                         |
|                    |                                                                                        |
|                    |                                                                                        |
|                    |                                                                                        |

### 印出電子授權書並簽名

確定列印

#### 中國文化大學學位論文授權書

(本聯請隨論文繳回學校圖書館,做為授權管理用) ID:113PCCU0078001

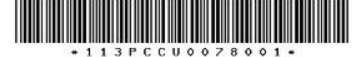

● 立書人(即論文作者): 李政輝(下稱本人)

● 授權標的:本人於中國文化大學(下稱學校)日本語文學系(研究所、學位學程)113 學 年度第二 學期之 博士學位論文。

論文題目: 笑容的代價與內心世界之自我探討

指導教授: 微笑教授,NIYA NIYA KYOU JYU

(下稱本著作並包含論文全部、摘要、目錄、圖檔、影音以及相關書面報告、技術報告或專業實務報告等,以下同)緣依據學位授予法等相關法令,對於本著作及其電子檔,學校圖書館得依法進行保存等利用,而國家圖書館則得依法進行保存、以紙本或讀取設備於館內提供公眾閱覽等利用。此外,為促進學術研究及傳播,本人在此並進一步同意授權學校、國家圖書館等對本著作進行以下各點所定之利用:

#### 對於學校、國家圖書館之授權部分:

本人同意授權學校、國家圖書館,無償、不限期間與次數重製本著作並得為教育、科學及研究 等非營利用途之利用,其包括得將本著作之電子檔收錄於數位資料庫,並透過自有或委託代管 之伺服器、網路系統或網際網路向校內、外位於全球之使用者公開傳輸,以供該使用者為非營 利目的之檢索、閱覽、下載及/或列印。

#### ☑ 校内外立即開放

□ 校內立即開放,校外於 年 月 日後開放 □ 校內於 年 月 日;校外於 年 月 日後開放 □ 其他或不同意

#### 註:

(一)本授權書所定授權,均為非專屬且非獨家授權之約定,本人仍得自行或授權任何第三人利用本著作。
 (二)本人擔保本著作為本人創作而無侵害他人著作權或其他權利。如有違反,本人願意自行

承擔一切法律責任。

(三)本授權書授權對象,應遵守其授權範圍及相關約定。如有違反,由該違反之行為人自行 承擔一切法律責任。

**立授權書人**: \_\_\_\_\_\_\_ (正楷親簽)日期: \_\_\_\_\_年 \_\_\_\_月 \_\_\_\_日

國家圖書館學位論文授權書

(本聯請隨論文繳回學校圖書館,供國家圖書館做為授權管理用) ID:113PCCU0078001

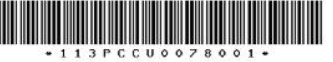

 ◆ 立書人(即論文作者):李政輝(下稱本人)
 ◆ 授權標的:本人於中國文化大學(下稱學校)日本語文學系(研究所、學位學程)113 學 年度第二學期之 博士學位論文。

#### 論文題目: 笑容的代價與內心世界之自我探討

#### 指導教授: 微笑教授,NIYA NIYA KYOU JYU

(下稱**本著作**,本著作並包含論文全部、摘要、目錄、圖檔、影音以及相關書面報告、技術報告或專業實務報告等,以下同)緣依據學位授予法等相關法令,對於本著作及其電子檔,學校圖書館得依法進行保存等利用,而國家圖書館則得依法進行保存、以紙本或讀取設備於館內提供公眾閱覽等利用。此外,為促進學術研究及傳播,本人在此並進一步同意授權學校、國家圖書館等對本著作進行以下各點所定之利用:

#### 對於學校、國家圖書館之授權部分:

本人同意授權學校、國家圖書館,無償、不限期間與次數重製本著作並得為教育、科學及研究 等非營利用途之利用,其包括得將本著作之電子檔收錄於數位資料庫,並透過自有或委託代管 之伺服器、網路系統或網際網路向校內、外位於全球之使用者公開傳輸,以供該使用者為非營 利目的之檢索、關覽、下載及/或列印。

#### ☑ 校内外立即開放

□ 校內立即開放,校外於年月日後開放
 □ 校內於年月日;校外於年月日後開放
 □ 其他或不同意

#### 註:

(一)本授權書所定授權,均為非專屬且非獨家授權之約定,本人仍得自行或授權任何第三人利用本著作。
 (二)本人擔保本著作為本人創作而無侵害他人著作權或其他權利。如有違反,本人願意自行承擔一切法律責任。

(三)本授權書授權對象,應遵守其授權範圍及相關約定。如有違反,由該違反之行為人自行 承擔一切法律責任。

**立授權書人**:\_\_\_\_\_\_年\_\_\_\_\_(正楷親簽)日期:\_\_\_\_\_年\_\_\_\_月\_\_\_\_日

### 將電子授權書掃描並上傳

#### 🕄 臺灣博碩士論文知識加值系統管理平臺 - Google Chrome

- 🗆 🗙

25 cloud.ncl.edu.tw/manager\_thesis\_upload\_fulltext\_acts.php?PHPSESSID=1bc4b519183e382a33c58c5eae90afa7&Pact=edit&step=3&show\_tab\_num=7&Pgid=966203

| 紅色*號為必填欄位                                                         |  |
|-------------------------------------------------------------------|--|
| *檔案名稱: 選擇檔案 未選擇任何檔案                                               |  |
|                                                                   |  |
| 1211首江总事代。<br>1 授恭書別印並正批明第第夕後,結优團抗相宗提供今份为留架DDE授求研究为7DD授後,再於此綱百上傳。 |  |
| 1. 技權者外印业工作税率颇有该,胡似子仅况足伸出互供益率到PDF值以產調為2.P值该,再於此納貝工傳。              |  |
| 2. 萌田本系統下載、列印授権者,切勿往此上傳非國國公服之授権者,以免被逐件。                           |  |
| 3. 右列印卜米的國國公版授權書有二張(学校、國國),可依学校規定,学校反國國兩張授權書都上傳。                  |  |
| 4.                                                                |  |
| 5. 審核通過後若要變更授權,須先向學校申請"審核退回", 且務必重新列印並上傳更新後之授權書。                  |  |
| 資料存檔                                                              |  |
|                                                                   |  |
|                                                                   |  |

### ※掃描可至3到6樓檢索區第一台電腦掃描

# 6. 最終檢查

### 確認所有填入論文資料、檔案無誤

|   | 中国文化大                                      | 子 Chinese Culture University           博碩士論文系統             上修下线 查询分析 步伯服務 |               |            |         | Î  |
|---|--------------------------------------------|---------------------------------------------------------------------------|---------------|------------|---------|----|
|   | 輸入論文資料 🔿 上傳全文 🔂 送出                         | 審核 🧼 審核通過                                                                 | 中文版 / English | 常見問題操作手冊下載 | 李政輝 您好! | 登出 |
| 1 | <ul> <li>▶ 論文檢測</li> <li>○ 論文檢測</li> </ul> | step4送出審核 送出審核 ,將您的論文送出審核                                                 |               |            |         |    |
| j | ▶ 論文建檔                                     | 基本資料 中外文摘要 目錄 參考文獻 電子全文                                                   |               |            |         |    |
| 1 | ○ step1論文建檔                                | 論文種類: 學術論文                                                                |               |            |         |    |
|   | ○ step2上傳全文                                | 研究生中文名: 李政輝                                                               |               |            |         |    |
|   | Step3列印及上傳授權書                              | ·····································                                     |               |            |         |    |
|   | ○ step4送出審核                                | 論文外文名稱:                                                                   |               |            |         |    |
|   | ▶ 其他功能                                     | 指導教授:                                                                     |               |            |         |    |
|   | ● 論文更動紀錄                                   | 中文名: 微笑教授<br>外文名: NIYA NIYA KYOU JYU                                      |               |            |         |    |
| 1 | ● 修改個人資料                                   | 指導教授E-mail: Izh15@ulive.pccu.edu.tw                                       |               |            |         |    |
|   | ● 常見問題                                     | 口試委員:                                                                     |               |            |         |    |
|   | ● 聯絡我們                                     | 中文名: 笑瞇瞇教授<br>外文名: NIYA NIYA KYOU JYU                                     |               |            |         |    |
| 1 | ● 登出系統                                     | 中文名: 笑面教授<br>外文名: 笑面教授                                                    |               |            |         |    |
|   |                                            | 口試日期: 2025-05-06                                                          |               |            |         |    |
|   |                                            | 學位類別: 博士                                                                  |               |            |         |    |
|   |                                            | 院校名稱: 中國文化大學                                                              |               |            |         |    |
|   |                                            | 系所名稱: 日本語文學系                                                              |               |            |         |    |
|   |                                            | 畢業學年度: 113                                                                |               |            |         |    |
|   |                                            | 論文出版年: 2025                                                               |               |            |         |    |
|   |                                            | 學號: A802917                                                               |               |            |         |    |

※如欲需要修改請點擊左邊紅框處,依欲修改部分至相對應步驟

刪除電子全文

|   | 中国文化大              | 学 Chinese Culture University<br>単 項 土 論 文 系 統<br>Electronic Theses and Dissertations System<br>上位 下段 空荷 分析 か位服務 |                                |
|---|--------------------|----------------------------------------------------------------------------------------------------|--------------------------------|
|   | 輸入論文資料 🔿 上傳全文 😔 送  | 出審核 🧼 審核通過 中文版 / English 常見問題 🕴                                                                                 | <mark>彙作手冊下載</mark> 李政輝 您好! 登出 |
|   | ▶ 論文檢測             | step2上傳全文 建檔方面如果有任何問題,請立刻聯絡我們                                                                                   |                                |
|   | ◎ 論文檢測             | 上傳或刪除全文 有申請紙本論文延後公開者請點選此按鈕                                                                                      |                                |
|   | ▲ 調文建稿 ▲ stepl論文建檔 | 電子全文                                                                                                    |                                |
|   | ● step2上傳全文        | 狀態:全文未上傳                                                                                                    |                                |
|   | ● step3列印及上傳授權書    |                                                                                                    |                                |
|   | ● step4送出審核        |                                                                                                    |                                |
|   | ▶ 其他功能             |                                                                                                    |                                |
|   | ● 論文更動紀錄           |                                                                                                    |                                |
|   | ● 修改個人資料           |                                                                                                    |                                |
|   | ○ 常見問題             |                                                                                                    |                                |
| / | ○ 聯絡我們             |                                                                                                    |                                |
|   | ● 登出系統             |                                                                                                    |                                |
|   |                    |                                                                                                    |                                |
|   |                    |                                                                                                    |                                |
|   |                    |                                                                                                    |                                |
|   |                    |                                                                                                    |                                |
|   |                    |                                                                                                    |                                |
|   |                    |                                                                                                    |                                |

### 按下刪除電子全文

| 紅 |                                                                                                    |  |
|---|----------------------------------------------------------------------------------------------------|--|
|   | 上傳全文注意事項:                                                                                                    |  |
|   | <ol> <li>若有超過一個檔案須上傳,可利用下方「增加檔案」功能增加上傳檔案的數量,上傳時僅需選擇檔案並按下「確定上傳」,系統便會自動將檔案上傳。此外,您亦可將多個檔案自行打包為壓縮檔(如zip、7z等)後再上傳。</li> <li>本網頁僅供電子全文PDF檔案上傳,倘若您的學位論文包括高解析度圖檔(如JPG、TIF、PSD、AI)、CAD圖檔(如DWG、DXF、FBX、DAE)、3D動畫或模型檔(如3DS、MAX)、音訊檔(如WAV、MP3)、視訊檔(如AVI、MOV、WMV、MP4)等作品檔案、程式執行檔或是其他格式檔案,請另行燒錄成光碟,併同紙本論文或書面報告繳交學校代收後統一寄送國家圖書館保存。</li> <li>若您有線上建檔的問題,可洽詢學校管理者或與我們聯絡。若您的全文無法自行上傳或全文檔案太大無法於本網頁上傳,也請與我們聯絡(https://ndltdcc.ncl.edu.tw/get_contact.php),謝謝!</li> </ol> |  |
|   | 全文檔上傳: 🕑 Full-Text                                                                                                    |  |
|   | 增加檔案 檔案名稱: Full-Text 選擇檔案 未選擇任何檔案                                                                                                    |  |
|   | 確定上傳                                                                                                    |  |
|   |                                                                                                    |  |

### 按下紅色X進行刪除

### 刪除電子全文

如果要刪除檔案請用滑鼠按左鍵點選×的圖示,接著系統會問你是否確定要刪除, 按確定為刪除。

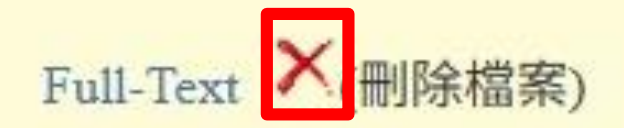

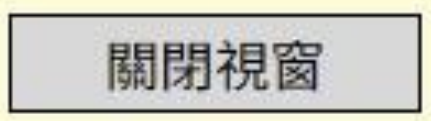

## 刪除電子授權書

|   | 中国文化大                                                                                 | 学 Chinese Culture University 上体下成 空向 分析 か位服務                                                                                                    |
|---|---------------------------------------------------------------------------------------|----------------------------------------------------------------------------------------------------|
|   | 輸入論文資料 → 上標全文 → 送出                                                                    | 審核 → 審核通過<br>中文版 / English 常見問題 操作手冊下載 李政輝 您好! 登出                                                                                                    |
|   | <ul> <li>▶ 論文檢測</li> <li>● 論文檢測</li> <li>▶ 論文建檔</li> <li>● step1論文建檔</li> </ul>       | step3列印及上傳授權書         全文檔授權:                                                                                                    |
|   | <ul> <li>step2上傳全文</li> <li>step3列印及上傳授權書</li> <li>step4送出審核</li> <li>其他功能</li> </ul> | <ul> <li>校內於 ◇ 年 ◇ 月 ◇ 日;校外於 ◇ 年 ◇ 月 ◇ 日</li> <li>後開放</li> <li>其他:</li> <li>「選擇此開放選項者,必需填寫原因(空白者,審查一律不通過):</li> <li>1.論文延長開放原因(例如:專利申請察號、保密簽署案號等)。</li> <li>2.論文延長開放時間(西元年格式)。」</li> </ul> |
| / | <ul> <li>論文更動紀錄</li> <li>修改個人資料</li> <li>常見問題</li> <li>聯絡我們</li> </ul>                |                                                                                                    |
|   | ♀ 登出系統                                                                                | 敬請研究生列印授權書後,依據授權書之說明辦理,並於離校時繳交至圖書館或依各校自行規定。<br>預覽列印 上傳授權書 下一步                                                                                                    |

按下上傳授權書

### 按下紅色X進行刪除

|                     | 上傳授權書 |
|---------------------|-------|
| 紅色*號為必填欄位           |       |
| ◎授權書 ×              |       |
| *檔案名稱: 選擇檔案 未選擇任何檔案 |       |

#### 授權書注意事項:

1. 授權書列印並正楷親筆簽名後,請依學校規定掃描合併為單獨PDF檔或壓縮為ZIP檔後,再於此網頁上傳。

2. 請由本系統下載、列印授權書,切勿在此上傳非國圖公版之授權書,以免被退件。

3. 若列印下來的國圖公版授權書有二張(學校、國圖),可依學校規定,學校及國圖兩張授權書都上傳。

4. 掃描後之PDF檔,請確認影像清晰且授權開放日期正確再上傳。

5. 審核通過後若要變更授權,須先向學校申請"審核退回",且務必重新列印並上傳更新後之授權書。

#### 資料存檔

# 7. 常見錯誤

事前檔案準備篇 1. 浮水印比例錯誤 2. 未上保全 3. 設定開啟檔案密碼 4. 保全未設定可列印 5. 未放入口試委員簽名扉頁 6. 論文封面不合規定 (EX:上下邊距、行距、系所名稱、大小寫)

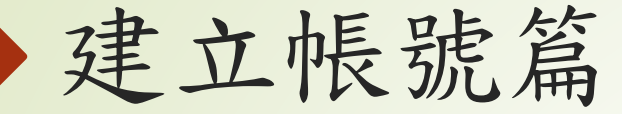

## 1. 使用非學校e-mail申請帳號 2. 點錯建立帳號入口

| 中国文化                    | 2<br>大學 Chinese Culture University<br>L 你 下做 塗術 分析 如位服務                          |
|-------------------------|----------------------------------------------------------------------------------|
|                         | 臺灣博碩士論文知識加值系統(NDLTD in Taiwan)   圖書館首頁   中國文化大學機構典藏系統   論文上傳步驟說明   User's Manual |
| ○ 申請建檔帳號<br>Register    | 申請帳號 Register                                                                    |
| ○ 論文建檔與管理<br>Submission | NPITPA                                                                           |
| ◎ 論文查詢                  | National Digital Library of                                                      |
| Search                  | Theses and Dissertations in Taiwan                                               |
| ◎ 最新消息                  |                                                                                  |
| News                    | 板號(Account): lzh15@ulive.pc                                                      |
| ◎ 建檔流程                  | 密碼(Password):                                                                    |
| Upload Workflow         |                                                                                  |
| ◎ 建檔說明                  | SWOJOD Go                                                                        |
| User Guides             | 驗證碼(CAPTCHA):[sw63bp                                                             |
| ◎ 下載區                   |                                                                                  |
| Download                |                                                                                  |
| ─ 相關連結                  |                                                                                  |
| Related Links           |                                                                                  |

正確入口

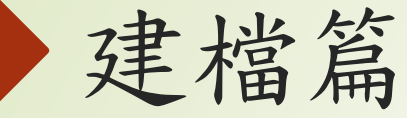

未填寫外文名或未將外文名以全大寫,姓在前、名在後的形式鍵入
 同類多項資料未點選增加都填於同一格
 指導教授有兩位時,未將第二位的電子郵件填入
 論文目次未完整填寫(須含頁碼)
 論文出版年與論文封面不一致(請一律用現在的年份)
 畢業學期選擇錯誤,修改帳號頁面要選擇對的學期

# 上傳電子全文授權書篇 1. 授權書使用電子簽名或非以正楷書寫 2. 授權書授權日期與線上資料不相符 3. 授權書畢業學期數錯誤 4. 修正指導教授中外文姓名時,未重新掃描上傳

## 8. 容易混淆的規定

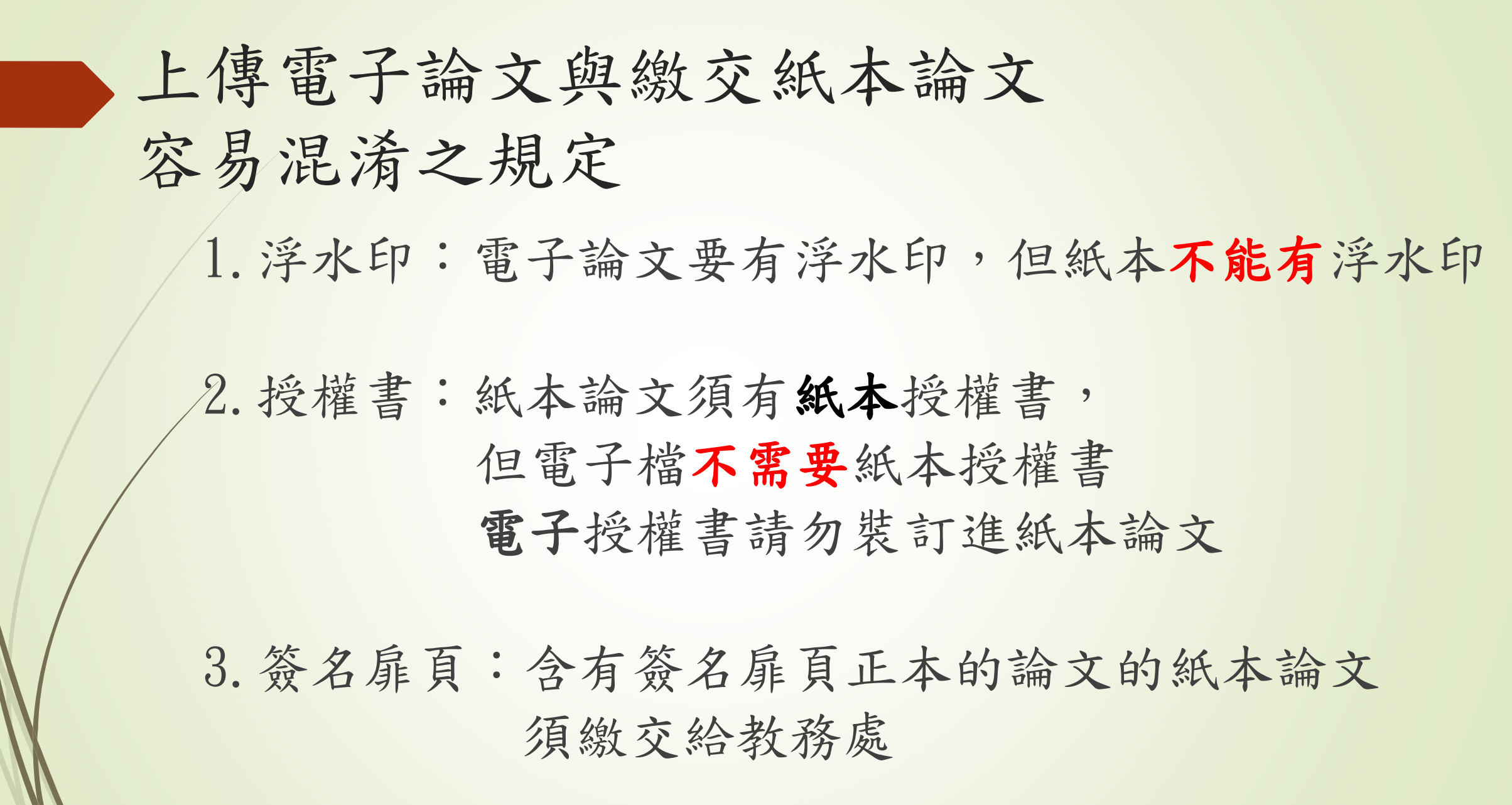